Кассовые операции – порядок отражения Учет резервов – оценочных обязательств

## Оглавление

| Формирование лицевых счетов и предварительные настройки программы                          | 3  |
|--------------------------------------------------------------------------------------------|----|
| 1. Кассовые операции                                                                       | 7  |
| Пример 1.1 Формирование сводных кассовых ордеров                                           | 8  |
| Пример 1.2 Передача денежных средств из одного подразделения в другое                      | 12 |
| Пример 1.3 Передача денежных средств через Банк                                            | 16 |
| 2. Учет резервов – оценочных обязательств, условных обязательств некредитного<br>характера | 19 |
| Пример 2.1 Налоговые претензии                                                             | 20 |
| Пример 2.2 Судебные претензии                                                              | 23 |
| 3. Расчеты с подотчетными лицами                                                           | 26 |
| Пример 3.1 Списание залоговых билетов за счет работника                                    | 28 |
| Пример 3.2 Хозяйственные нужды                                                             | 30 |
| Пример 3.3 Почтовые расходы                                                                | 34 |

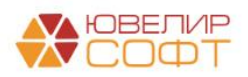

# Формирование лицевых счетов и предварительные настройки программы

Для формирования проводок по указанным в оглавлении темам используются следующие счета, подробно расписанные в таблице 1 (пояснения взяты из Положения О плане счетов бухгалтерского учета в некредитных финансовых организациях и порядке его применения № 486-П)

- Счета учета из группы 202 «Наличная валюта и чеки (в том числе дорожные чеки), номинальная стоимость которых указана в иностранной валюте»
- Счета учета из группы 205 «Расчетные счета в кредитных организациях и банках нерезидентах»
- Счета учета из группы 474 «Расчеты по отдельным операциям»
- Счета учета из группы 603 «Расчеты с дебиторами и кредиторами»
- Счета учета из группы 615 «Резервы оценочные обязательства некредитного характера»
- Счета учета из группы 718 «Доходы и расходы, связанные с обеспечением деятельности»
- Счета учета из группы 728 «Доходы и расходы, связанные с обеспечением деятельности прошлого года»
- Счета учета из группы 913 «Обеспечение, полученное по размещенным средствам, и условные обязательства»

Таблица 1. Счета учета для операций

| 202   | Наличная валюта и чеки (в том числе дорожные чеки), номинальная |                                                                                                    |  |  |  |  |  |  |  |
|-------|-----------------------------------------------------------------|----------------------------------------------------------------------------------------------------|--|--|--|--|--|--|--|
|       | стоимость которых указана в иностранной валюте                  |                                                                                                    |  |  |  |  |  |  |  |
| 20202 | Касса организации                                               | В аналитическом учете ведутся<br>отдельные лицевые счета: по<br>операционной кассе некредитной<br>финансовой организации (филиала),<br>по отдельным внутренним<br>структурным подразделениям, а<br>также по видам валют                                                  |  |  |  |  |  |  |  |
| 20209 | Денежные средства в пути                                        | Порядок ведения аналитического<br>учета определяется некредитной<br>финансовой организацией. При этом<br>аналитический учет должен<br>обеспечивать получение информации<br>по каждому получателю, которому<br>отправлены наличные денежные<br>средства, и по видам валют |  |  |  |  |  |  |  |
| 205   | Расчетные счета в кредитных орга                                | анизациях и банках - нерезидентах                                                                                                    |  |  |  |  |  |  |  |
| 20501 | Расчетные счета в кредитных организациях                        | Аналитический учет ведется по<br>каждому расчетному счету                                                                                                    |  |  |  |  |  |  |  |

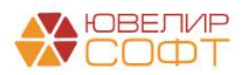

| 474                                                                                                    | Расчеты по отдел                                                                                                    | ьным операциям                                                                                                    |
|----------------------------------------------------------------------------------------------------|----------------------------------------------------------------------------------------------------|----------------------------------------------------------------------------------------------------|
| 47416                                                                                                    | Суммы, поступившие на расчетные                                                                                                    | Порядок ведения аналитического                                                                                                    |
|                                                                                                    | счета в кредитных организациях и                                                                                                    | учета по счетам определяется                                                                                                    |
|                                                                                                    | банках - нерезидентах, до выяснения                                                                                                    | некредитной финансовой                                                                                                    |
| 47417                                                                                                    | Суммы, списанные с расчетных                                                                                                    | организацией. При этом                                                                                                    |
|                                                                                                    | счетов в кредитных организациях и                                                                                                    | аналитический учет должен                                                                                                    |
|                                                                                                    | банках - нерезидентах, до выяснения                                                                                                    | обеспечивать получение информации                                                                                                    |
|                                                                                                    |                                                                                                    | по каждому распоряжению                                                                                                    |
| 603                                                                                                    | Расчеты с дебитора                                                                                                    | ами и кредиторами                                                                                                    |
| 60307                                                                                                    | Расчеты с работниками по                                                                                                    | Аналитический учет ведется по                                                                                                    |
|                                                                                                    | подотчетным суммам                                                                                                    | каждому работнику, получающему                                                                                                    |
| 60308                                                                                                    | Расчеты с работниками по                                                                                                    | денежные средства под отчет, по                                                                                                    |
|                                                                                                    | подотчетным суммам                                                                                                    | целевому назначению подотчетных                                                                                                    |
|                                                                                                    |                                                                                                    | сумм, а также по каждому работнику                                                                                                    |
|                                                                                                    |                                                                                                    | некредитной финансовой                                                                                                    |
|                                                                                                    |                                                                                                    | организации, допустившему                                                                                                    |
|                                                                                                    |                                                                                                    | недостачу денежных средств и                                                                                                    |
|                                                                                                    | -                                                                                                    | других ценностей                                                                                                    |
| 60328                                                                                                    | Расчеты по налогу на прибыль                                                                                                    | Порядок ведения аналитического                                                                                                    |
|                                                                                                    |                                                                                                    | учета определяется некредитнои                                                                                                    |
|                                                                                                    |                                                                                                    | финансовои организациеи в                                                                                                    |
|                                                                                                    |                                                                                                    | соответствии с законодательством                                                                                                    |
|                                                                                                    |                                                                                                    | Россиискои Федерации о налогах и                                                                                                    |
| 1                                                                                                    |                                                                                                    |                                                                                                    |
| 615                                                                                                    | Dependent ofference                                                                                                    | сборах                                                                                                    |
| <b>615</b>                                                                                                    | Резервы - оценочные обязател<br>Резерви – оценочные обязатели ства                                                                                                    | сборах<br>ьства некредитного характера                                                                                                    |
| <b>615</b><br>61503                                                                                                    | Резервы - оценочные обязател<br>Резервы - оценочные обязательства                                                                                                    | сборах<br>ьства некредитного характера<br>Порядок ведения аналитического<br>учета определяется некредитной                                                                                                    |
| <b>615</b><br>61503                                                                                                    | Резервы - оценочные обязател<br>Резервы - оценочные обязательства<br>по налоговым претензиям<br>Резервы - оценочные обязательства                                                                                                    | сборах<br><b>ьства некредитного характера</b><br>Порядок ведения аналитического<br>учета определяется некредитной<br>финансовой организацией При этом                                                                                                    |
| <b>615</b><br>61503<br>61504                                                                                                    | Резервы - оценочные обязател<br>Резервы - оценочные обязательства<br>по налоговым претензиям<br>Резервы - оценочные обязательства<br>по сулебным искам                                                                                                    | сборах<br><b>ьства некредитного характера</b><br>Порядок ведения аналитического<br>учета определяется некредитной<br>финансовой организацией. При этом<br>аналитический учет лолжен                                                                                                    |
| <b>615</b><br>61503<br>61504                                                                                                    | Резервы - оценочные обязател<br>Резервы - оценочные обязательства<br>по налоговым претензиям<br>Резервы - оценочные обязательства<br>по судебным искам                                                                                                    | сборах<br><b>ьства некредитного характера</b><br>Порядок ведения аналитического<br>учета определяется некредитной<br>финансовой организацией. При этом<br>аналитический учет должен<br>обеспечить получение информации                                                                                                    |
| <b>615</b><br>61503<br>61504                                                                                                    | Резервы - оценочные обязател<br>Резервы - оценочные обязательства<br>по налоговым претензиям<br>Резервы - оценочные обязательства<br>по судебным искам                                                                                                    | сборах<br><b>ьства некредитного характера</b><br>Порядок ведения аналитического<br>учета определяется некредитной<br>финансовой организацией. При этом<br>аналитический учет должен<br>обеспечить получение информации<br>по кажлому резерву – оценочному                                                                                                    |
| <b>615</b><br>61503<br>61504                                                                                                    | Резервы - оценочные обязател<br>Резервы - оценочные обязательства<br>по налоговым претензиям<br>Резервы - оценочные обязательства<br>по судебным искам                                                                                                    | сборах<br><b>ьства некредитного характера</b><br>Порядок ведения аналитического<br>учета определяется некредитной<br>финансовой организацией. При этом<br>аналитический учет должен<br>обеспечить получение информации<br>по каждому резерву – оценочному<br>обязательству некрелитного                                                                                                    |
| <b>615</b><br>61503<br>61504                                                                                                    | Резервы - оценочные обязател<br>Резервы - оценочные обязательства<br>по налоговым претензиям<br>Резервы - оценочные обязательства<br>по судебным искам                                                                                                    | сборах<br><b>ьства некредитного характера</b><br>Порядок ведения аналитического<br>учета определяется некредитной<br>финансовой организацией. При этом<br>аналитический учет должен<br>обеспечить получение информации<br>по каждому резерву – оценочному<br>обязательству некредитного<br>характера и по каждому объекту                                                                                                    |
| <b>615</b><br>61503<br>61504                                                                                                    | Резервы - оценочные обязател<br>Резервы - оценочные обязательства<br>по налоговым претензиям<br>Резервы - оценочные обязательства<br>по судебным искам                                                                                                    | сборах<br><b>ьства некредитного характера</b><br>Порядок ведения аналитического<br>учета определяется некредитной<br>финансовой организацией. При этом<br>аналитический учет должен<br>обеспечить получение информации<br>по каждому резерву – оценочному<br>обязательству некредитного<br>характера и по каждому объекту<br>основных средств                                                                                                    |
| 615<br>61503<br>61504<br>718                                                                                                    | Резервы - оценочные обязателя<br>Резервы - оценочные обязательства<br>по налоговым претензиям<br>Резервы - оценочные обязательства<br>по судебным искам<br>Доходы и расходы, связанные                                                                                                    | сборах<br><b>ьства некредитного характера</b><br>Порядок ведения аналитического<br>учета определяется некредитной<br>финансовой организацией. При этом<br>аналитический учет должен<br>обеспечить получение информации<br>по каждому резерву – оценочному<br>обязательству некредитного<br>характера и по каждому объекту<br>основных средств<br>с обеспечением деятельности                                                                                                    |
| 615<br>61503<br>61504<br>718<br>71801                                                                                                    | Резервы - оценочные обязателя<br>Резервы - оценочные обязательства<br>по налоговым претензиям<br>Резервы - оценочные обязательства<br>по судебным искам<br>Доходы и расходы, связанные<br>Доходы, связанные с операциями по об                                                                                                    | сборах<br><b>ьства некредитного характера</b><br>Порядок ведения аналитического<br>учета определяется некредитной<br>финансовой организацией. При этом<br>аналитический учет должен<br>обеспечить получение информации<br>по каждому резерву – оценочному<br>обязательству некредитного<br>характера и по каждому объекту<br>основных средств<br>с обеспечением деятельности<br>Беспечению деятельности                                                                                                    |
| 615<br>61503<br>61504<br>7180<br>71801<br>71802                                                                                                    | Резервы - оценочные обязателя<br>Резервы - оценочные обязательства<br>по налоговым претензиям<br>Резервы - оценочные обязательства<br>по судебным искам<br><u>Доходы и расходы, связанные</u><br>Доходы, связанные с операциями по об                                                                                                    | сборах<br><b>ьства некредитного характера</b><br>Порядок ведения аналитического<br>учета определяется некредитной<br>финансовой организацией. При этом<br>аналитический учет должен<br>обеспечить получение информации<br>по каждому резерву – оценочному<br>обязательству некредитного<br>характера и по каждому объекту<br>основных средств<br>с обеспечением деятельности<br>ятельности                                                                                                    |
| <ul> <li>615</li> <li>61503</li> <li>61504</li> <li>61504</li> <li>718</li> <li>71801</li> <li>71802</li> <li>728</li> </ul>                                             | Резервы - оценочные обязателя<br>Резервы - оценочные обязательства<br>по налоговым претензиям<br>Резервы - оценочные обязательства<br>по судебным искам<br><u>Доходы и расходы, связанные</u><br>Доходы, связанные с операциями по об<br>Расходы, связанные с обеспечением де<br>Доходы и расходы, связанные с обес                                                                                                    | сборах<br><b>ьства некредитного характера</b><br>Порядок ведения аналитического<br>учета определяется некредитной<br>финансовой организацией. При этом<br>аналитический учет должен<br>обеспечить получение информации<br>по каждому резерву – оценочному<br>обязательству некредитного<br>характера и по каждому объекту<br>основных средств<br>с собеспечением деятельности<br>ятельности<br>спечением деятельности прошлого                                                                                                    |
| <ul> <li>615</li> <li>61503</li> <li>61504</li> <li>61504</li> <li>7180</li> <li>71801</li> <li>71802</li> <li>728</li> </ul>                                            | Резервы - оценочные обязателя<br>Резервы - оценочные обязательства<br>по налоговым претензиям<br>Резервы - оценочные обязательства<br>по судебным искам<br><u>Доходы и расходы, связанные</u><br>Доходы, связанные с операциями по об<br>Расходы, связанные с обеспечением де<br>Доходы и расходы, связанные с обес                                                                                                    | сборах<br><b>ьства некредитного характера</b><br>Порядок ведения аналитического<br>учета определяется некредитной<br>финансовой организацией. При этом<br>аналитический учет должен<br>обеспечить получение информации<br>по каждому резерву – оценочному<br>обязательству некредитного<br>характера и по каждому объекту<br>основных средств<br><b>с обеспечением деятельности</b><br><b>этельности</b><br><b>респечением деятельности прошлого</b><br><b>да</b>                                                                                                    |
| 615<br>61503<br>61504<br>718<br>71801<br>71802<br>728<br>72802                                                                                                    | Резервы - оценочные обязателя<br>Резервы - оценочные обязательства<br>по налоговым претензиям<br>Резервы - оценочные обязательства<br>по судебным искам<br><u>Доходы и расходы, связанные</u><br>Доходы, связанные с операциями по об<br>Расходы, связанные с обеспечением де<br><u>Доходы и расходы, связанные с обес</u><br>го<br>Расходы, связанные с обеспечением де                                                                                                    | сборах<br><b>ьства некредитного характера</b><br>Порядок ведения аналитического<br>учета определяется некредитной<br>финансовой организацией. При этом<br>аналитический учет должен<br>обеспечить получение информации<br>по каждому резерву – оценочному<br>обязательству некредитного<br>характера и по каждому объекту<br>основных средств<br><b>с обеспечением деятельности</b><br>ятельности<br><b>спечением деятельности прошлого</b><br>да<br>ятельности                                                                                                    |
| <ul> <li>615</li> <li>61503</li> <li>61504</li> <li>61504</li> <li>718</li> <li>71801</li> <li>71802</li> <li>728</li> <li>72802</li> </ul>                              | Резервы - оценочные обязатель<br>Резервы - оценочные обязательства<br>по налоговым претензиям<br>Резервы - оценочные обязательства<br>по судебным искам<br><u>Доходы и расходы, связанные</u><br>Доходы, связанные с операциями по об<br>Расходы, связанные с обеспечением де<br><u>Го</u><br>Расходы, связанные с обеспечением де                                                                                                    | сборах<br><b>ьства некредитного характера</b><br>Порядок ведения аналитического<br>учета определяется некредитной<br>финансовой организацией. При этом<br>аналитический учет должен<br>обеспечить получение информации<br>по каждому резерву – оценочному<br>обязательству некредитного<br>характера и по каждому объекту<br>основных средств<br>с собеспечением деятельности<br>ятельности<br>спечением деятельности прошлого<br>да<br>ятельности                                                                                                    |
| <ul> <li>615</li> <li>61503</li> <li>61504</li> <li>61504</li> <li>7180</li> <li>71802</li> <li>728</li> <li>72802</li> <li>913</li> </ul>                               | Резервы - оценочные обязательства           Резервы - оценочные обязательства           по налоговым претензиям           Резервы - оценочные обязательства           по судебным искам           Доходы и расходы, связанные           Доходы, связанные с операциями по об           Расходы, связанные с обеспечением де           Доходы и расходы, связанные с обеспечением де           Доходы, связанные с обеспечением де           Доходы, связанные с обеспечением де           Доходы, связанные с обеспечением де           Обеспечение, полученное по разм | сборах<br><b>ьства некредитного характера</b><br>Порядок ведения аналитического<br>учета определяется некредитной<br>финансовой организацией. При этом<br>аналитический учет должен<br>обеспечить получение информации<br>по каждому резерву – оценочному<br>обязательству некредитного<br>характера и по каждому объекту<br>основных средств<br>с собеспечением деятельности<br>ятельности<br>ятельности<br>аналитический учет должен<br>и по каждому резерву – оценочному<br>обязательству некредитного<br>характера и по каждому объекту<br>основных средств<br>с собеспечению деятельности<br>ятельности<br>аналитический<br>и по каждому резерву – оценочному<br>объекту<br>основных средствание<br>и по каждому объекту<br>основных средствание<br>и по каждому объекту<br>и по каждому объекту<br>основных средствание<br>и по каждому объекту<br>основных средствание<br>и по каждому объекту<br>основных средствание<br>и по каждому объекту<br>и по каждому объекту<br>основных средствание<br>и по каждому объекту<br>и по каждому объекту<br>основных средствание<br>и по каждому объекту<br>и по каждому объекту<br>и по каждому и по каждому объекту<br>и по каждому объекту<br>и по каждому и по каждому объекту<br>и по каждому и по каждому и по каждому и по каждому и по каждому и по каждому и по каждому и по |
| <ul> <li>615</li> <li>61503</li> <li>61504</li> <li>61504</li> <li>718</li> <li>71801</li> <li>71802</li> <li>728</li> <li>72802</li> <li>913</li> </ul>                 | Резервы - оценочные обязательства<br>по налоговым претензиям<br>Резервы - оценочные обязательства<br>по судебным искам<br>Доходы и расходы, связанные<br>Доходы, связанные с операциями по об<br>Расходы, связанные с обеспечением де<br>Доходы и расходы, связанные с обес<br>го<br>Расходы, связанные с обеспечением де<br>Собеспечение, полученное по разм<br>обязате                                                                                                    | сборах<br><b>ьства некредитного характера</b><br>Порядок ведения аналитического<br>учета определяется некредитной<br>финансовой организацией. При этом<br>аналитический учет должен<br>обеспечить получение информации<br>по каждому резерву – оценочному<br>обязательству некредитного<br>характера и по каждому объекту<br>основных средств<br>с собеспечением деятельности<br>ятельности<br>спечением деятельности прошлого<br>да<br>ятельности<br>нещенным средствам, и условные<br>сльства                                                                                                    |
| <ul> <li>615</li> <li>61503</li> <li>61504</li> <li>61504</li> <li>7180</li> <li>71801</li> <li>71802</li> <li>728</li> <li>72802</li> <li>913</li> <li>91318</li> </ul> | Резервы - оценочные обязательства<br>по налоговым претензиям           Резервы - оценочные обязательства<br>по судебным искам           Доходы и расходы, связанные<br>доходы, связанные с операциями по об<br>Расходы, связанные с обеспечением де<br>Доходы и расходы, связанные с обес<br>по<br>Расходы, связанные с обеспечением де<br>Собеспечение, полученное по размобязате<br>обязательства                                                                                                    | сборах<br><b>ьства некредитного характера</b><br>Порядок ведения аналитического<br>учета определяется некредитной<br>финансовой организацией. При этом<br>аналитический учет должен<br>обеспечить получение информации<br>по каждому резерву – оценочному<br>обязательству некредитного<br>характера и по каждому объекту<br>основных средств<br><b>с обеспечением деятельности</b><br>ятельности<br><b>спечением деятельности прошлого</b><br>да<br>ятельности<br><b>нещенным средствам, и условные</b><br><b>ельства</b><br>В аналитическом учете открываются                                                                                                    |
| 615         61503         61504         61504         71801         71802         728         72802         91318                                                        | Резервы - оценочные обязательства<br>по налоговым претензиям           Резервы - оценочные обязательства<br>по судебным искам           Доходы и расходы, связанные<br>Доходы, связанные с операциями по об<br>Расходы, связанные с обеспечением де<br>Доходы и расходы, связанные с обес<br>по<br>Расходы, связанные с обеспечением де<br>Собеспечение, полученное по размобязательства<br>некредитного характера                                                                                                    | сборах<br><b>ьства некредитного характера</b><br>Порядок ведения аналитического<br>учета определяется некредитной<br>финансовой организацией. При этом<br>аналитический учет должен<br>обеспечить получение информации<br>по каждому резерву – оценочному<br>обязательству некредитного<br>характера и по каждому объекту<br>основных средств<br><b>с обеспечением деятельности</b><br><b>я</b> тельности<br><b>в</b> аналитическом учете открываются<br>счета по каждому условному                                                                                                    |
| <ul> <li>615</li> <li>61503</li> <li>61504</li> <li>61504</li> <li>718</li> <li>71801</li> <li>71802</li> <li>728</li> <li>72802</li> <li>913</li> <li>91318</li> </ul>  | Резервы - оценочные обязательства<br>по налоговым претензиям           Резервы - оценочные обязательства<br>по судебным искам           Доходы и расходы, связанные<br>доходы, связанные с операциями по об<br>Расходы, связанные с обеспечением де<br>Доходы и расходы, связанные с обес<br>Го<br>Расходы, связанные с обеспечением де<br>Обеспечение, полученное по разм<br>обязательства<br>некредитного характера                                                                                                    | сборах<br><b>ьства некредитного характера</b><br>Порядок ведения аналитического<br>учета определяется некредитной<br>финансовой организацией. При этом<br>аналитический учет должен<br>обеспечить получение информации<br>по каждому резерву – оценочному<br>обязательству некредитного<br>характера и по каждому объекту<br>основных средств<br><b>с обеспечением деятельности</b><br>ятельности<br><b>спечением деятельности прошлого</b><br>да<br>ятельности<br><b>нещенным средствам, и условные</b><br><b>ельства</b><br>В аналитическом учете открываются<br>счета по каждому условному<br>обязательству некредитного                                                                                                    |

Лицевые счета формируются согласно установленных правил в справочнике «Правила создания лицевых счетов» (подсистема «Единый план счетов», раздел «Аналитический учет», справочник «Правила создания лицевых счетов»). Правила были составлены исходя из описания групп счетов, которые были приведены выше. В таблице 2

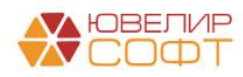

приведено соответствие счетов, созданных для них правил открытия и параметров отражения в БУ

| Счет  | Правило создания лицевых счетов           | Параметр отражения в БУ                 |
|-------|-------------------------------------------|-----------------------------------------|
| 20202 | Касса организации: 20202 (группа          | Касса организации: 20202 (группа        |
|       | «Расчеты»                                 | «Параметры отражения денежных средств») |
| 20209 | Денежные средства в пути: 20209 (группа   | Денежные средства в пути: 20209 (группа |
|       | «Расчеты»)                                | «Параметры отражения денежных средств») |
| 47416 | Суммы поступившие / списанные с           | Суммы поступившие / списанные с         |
| 47417 | расчетных счетов, до выяснения: 47416,    | расчетных счетов, до выяснения: 47416,  |
|       | 47417 (группа «Расчеты»)                  | 47417 (группа «Параметры отражения      |
|       |                                           | расчетов»)                              |
| 60307 | Расчеты с подотчетными лицами:            | Расчеты с подотчетными лицами:          |
| 60308 | 60307,60308 (группа «Зарплата и кадры»)   | 60307,60308 (группа «Параметры          |
|       |                                           | отражения расчетов» -> «Расчеты с       |
|       |                                           | подотчетными лицами: 60307,60308»)      |
| 61503 | Резервы - оценочные обязательства: 61503, | Резервы - оценочные обязательства по    |
|       | 61504 (группа «Резервы-оценочные          | налоговым претензиям: 61503 (группа     |
|       | обязательства, условные обязательства     | «Параметры отражения активов» ->        |
|       | некредитного характера»)                  | «Резервы-оценочные обязательства,       |
|       |                                           | условные обязательства некредитного     |
|       |                                           | характера»)                             |
| 61504 |                                           | Резервы - оценочные обязательства по    |
|       |                                           | судебным искам: 61504 (группа           |
|       |                                           | «Параметры отражения активов» ->        |
|       |                                           | «Резервы-оценочные обязательства,       |
|       |                                           | условные обязательства некредитного     |
|       |                                           | характера»)                             |
| 91318 | Условные обязательства некредитного       | Условные обязательства некредитного     |
|       | характера: 91318 (группа «Резервы-        | характера: 91318 (группа «Параметры     |
|       | оценочные обязательства, условные         | отражения активов» -> «Резервы-         |
|       | обязательства некредитного характера»)    | оценочные обязательства, условные       |
|       |                                           | обязательства некредитного характера»)  |

Таблица 2. Соответствие данных для открытия лицевых счетов

Все правила открытия лицевых счетов, параметры отражения в БУ и другие настройки создаются в процессе работы обработки «Первоначальное заполнение базы БЮЛ (ЕПС)» (подсистема «Настройки и сервисы», раздел «Сервис», обработка «Первоначальное заполнение базы БЮЛ (ЕПС)») (рисунок 1)

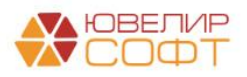

| +                   | → ☆ Первоначальное заполнение базы БЮЛ (ЕПС)                       |                                                    |                                                                                      | Ì | : × |
|---------------------|--------------------------------------------------------------------|----------------------------------------------------|--------------------------------------------------------------------------------------|---|-----|
| Спис                | ок операций первоначального заполнения                             | Настройки і                                        | выполнения начального заполнения                                                     |   |     |
| 2                   | 🕝 Выполнить                                                        | 1. Заполнени                                       | е справочника "Правила создания лицевых                                              |   |     |
|                     | Обновить единый план счетов                                        | 2. Открытие                                        | лицевых счетов:                                                                      |   |     |
|                     | Обновить коды валют для работы с ЕПС                               | Дата:                                              | 01.01.2021                                                                           |   |     |
| <ul><li>✓</li></ul> | Обновить типы и виды контактной информации для работы с ФИАС       | Организация:                                       | Ломбард Выбор ООО                                                                    |   | + @ |
| <ul><li>✓</li></ul> | Заполнение регистра "Парные счета учета"                           | По указанны                                        | и настройкам булут созданы и открыты счета:                                          |   |     |
|                     | Заполнение регистра "Соответствие счетов СПОД"                     | 1 Cuer more                                        |                                                                                      |   |     |
| ✓                   | Заполнение классификатора единиц измерения                         | 2. Счета учета                                     | а по страховым взносам                                                               |   |     |
|                     | Заполнение видов аналитик лицевых счетов                           | <ol> <li>Счета затра<br/>4. Счета учета</li> </ol> | а имущественные налоги по символу ОФР<br>а имущественных налогов по виду налога      |   |     |
| <ul><li>✓</li></ul> | Заполнение справочника "Символы ОФР"                               | : (транспортныі<br>5. Счет учета                   | і, имущественный)<br>расходов по налогу на прибыль                                   |   |     |
|                     | Заполнение справочника "Статьи доходов и расходов"                 | 6. Счета учета<br>бюджета (реп                     | а расчетов по налогу на прибыль по уровню<br>юнальный, федеральный)                  |   |     |
|                     | Заполнение справочника "Параметры отражения объектов в БУ"         | 7. Счета для у                                     | /четной политики ломбарда                                                            |   |     |
|                     | Заполнение справочника "Правила создания лицевых счетов"           | Счета учета Н                                      | ДС при поступлении и продаже будут установлены                                       |   |     |
|                     | Заполнение справочника "Регламетные операции"                      | COOLBEICIBY                                        |                                                                                      |   |     |
| <ul><li>✓</li></ul> | Заполнение реквизита "Параметр отражения в БУ" у налогов и взносов | заполнить при                                      | созданные для ломоардных операции, можно<br>I создании/дозаполнении учетной политики |   |     |
|                     | Заполнение справочника "Виды номенклатуры"                         | ломбарда                                           |                                                                                      |   |     |
| ≤                   | Заполнение справочника "Вид затрат калитальных вложений в ОС"      |                                                    |                                                                                      |   |     |
| ✓                   | Открытие лицевых счетов                                            |                                                    |                                                                                      |   |     |
| ≤                   | Заполнение порядка отражения зарплаты                              |                                                    |                                                                                      |   |     |
| ✓                   | Заполнение констант настроек функциональности                      |                                                    |                                                                                      |   |     |
|                     | Заполнение структуры налоговых регистров                           |                                                    |                                                                                      |   |     |
| ≤                   | Заполнение показателей расчета ОНО и ОНА                           |                                                    |                                                                                      |   |     |
| ✓                   | Заполнение справочника "Однородные группы учета ОС и НМА"          |                                                    |                                                                                      |   |     |
|                     | Заполнение счетов учета обесценения ОС и НМА                       |                                                    |                                                                                      |   |     |
|                     | Заполнение справочника "Способы отражения расходов по амортизации" |                                                    |                                                                                      |   |     |
|                     |                                                                    |                                                    |                                                                                      |   |     |
|                     |                                                                    |                                                    |                                                                                      |   |     |
|                     |                                                                    |                                                    |                                                                                      |   |     |
|                     |                                                                    |                                                    |                                                                                      |   |     |
|                     |                                                                    |                                                    |                                                                                      |   |     |
|                     |                                                                    |                                                    |                                                                                      |   |     |
|                     |                                                                    |                                                    |                                                                                      |   |     |

Рисунок 1. Первоначальное заполнение базы БЮЛ (ЕПС)

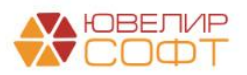

#### 1. Кассовые операции

В первую очередь мы должны обратить **ваше внимание** на те изменения, которые произошли в программе по работе с лицевыми счетами по счету 20202 «Касса организации». Ранее лицевой счет требовалось создавать вручную из элемента справочника «Филиалы» (подсистема «Ломбард», раздел «Справочники», справочник «Филиалы») (рисунок 2). В релизе БЮЛ ЕПС 5.0.0.21 механизм был признан устаревшим и приведен к стандартному, принятому в конфигурации «Бухгалтерия ювелирного ломбарда ЕПС, редакция 5.0» - через создание документа «Открытие лицевых счетов»

| ☆ Центральный филиал (Фили               | алы) $c^{\gamma}$ : $\Box$ ×                                                                              |
|------------------------------------------|----------------------------------------------------------------------------------------------------|
| Записать и закрыть Записать              | Еще - ?                                                                                                   |
| Родитель:                                | - и Код: 00001                                                                                            |
| Наименование:                            | Центральный филиал                                                                                        |
| Вид обособленного подразделения ломбарда | Филиал -                                                                                                  |
| Подразделение:                           | Основное подразделение 🗧                                                                                  |
| Полное наименование (для печати):        |                                                                                                    |
|                                          |                                                                                                    |
| Настройки по ЕПС                         |                                                                                                    |
| Лицевые счета                            |                                                                                                    |
| Лицевой счет кассы:                      | ▼         ₽         20202         Лицевой счет учета залоговых билетов:         ▼         ₽         91223 |
| Основная схема кредитования:             | 🚽 🖉 🗹 Центральный Префикс: ЦФ                                                                             |
| Код для создания ШК:                     | 1 ?                                                                                                    |
| > Адрес и телефон                        |                                                                                                    |
| > Настройки работы с банком              |                                                                                                    |

Рисунок 2. Справочник "Филиалы", указание вручную созданного счета для кассы организации

Теперь создание лицевых счетов выполняется из справочника «Подразделение» (подсистема «Главное», раздел «Настройки», справочник «Организации»), в элементе справочника «Организации» перейти по кнопке «Подразделения») с помощью команды «Лицевые счета» -> «Открыть лицевые счета» (рисунок 3). При этом связь между справочниками «Филиалы» и «Подразделения» остается. При работе с ломбардными операциями счет кассы будет подбираться по подразделению, которое должно быть заполнено в филиале

| 🔶 🔶 🏠 Основное под                | разделение (Подраздел    | ение)                        |                          |             |             |                                               | € i ×             |
|-----------------------------------|--------------------------|------------------------------|--------------------------|-------------|-------------|-----------------------------------------------|-------------------|
| Основное Лимиты остатка кассы     | Расчет обесценения ОС    |                              |                          |             |             |                                               |                   |
| Записать и закрыть Записать       | 🍄 Лицевые счета 🗸        |                              |                          |             |             |                                               | Еще - ?           |
| Обособленное подразделение        | Используемые лицевые     | счета                        |                          |             |             |                                               |                   |
| Наименование: Основное подразделе | ие Открыть лицевые счета |                              |                          |             |             |                                               |                   |
| Fpynna:                           |                          | • e                          |                          |             |             |                                               |                   |
| Филиал: Центральный филиал        |                          | P Парамитр отражения в БУ: Н | Сасса организации: 20202 |             | - Ŀ ?       |                                               |                   |
|                                   |                          | _ \                          |                          |             |             |                                               |                   |
|                                   |                          |                              |                          |             |             |                                               |                   |
|                                   |                          |                              |                          |             |             |                                               |                   |
|                                   |                          |                              |                          |             |             |                                               |                   |
|                                   |                          |                              |                          |             |             |                                               |                   |
|                                   |                          |                              |                          |             |             |                                               |                   |
|                                   | 0.0072                   |                              |                          |             |             |                                               | 2 i x             |
| 📈 используемые лицевы             | счета                    |                              |                          |             |             |                                               |                   |
|                                   |                          |                              |                          |             |             | Поиск (Ctrl+F)                                | × Q т Еще т       |
| Счет учета:                       |                          |                              |                          |             |             |                                               | •                 |
| Организация 4 Счет                | учета Лицевой счет       | Аналитика 1                  | Аналитика 2              | Аналитика 3 | Аналитика 4 | Документ открытия                             |                   |
| 📼 Ломбард Выбор ООО 2020          | 202028100000000          | 0001 Основное подразде       | ление                    |             |             | Открытие лицевых счетов ЛВЕС-0000000403 от 01 | .01.2021 8:58:20  |
| 📨 Ломбард Выбор ООО 2020          | 202098100000000          | 0001 Основное подразде       | пение                    |             |             | Открытие лицевых счетов ЛВЕС-0000000406 от 01 | .01.2021 11:22:38 |

Рисунок 3. Справочник "Подразделения", элемент "Основное подразделение"

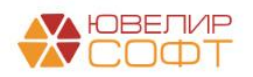

#### Пример 1.1 Формирование сводных кассовых ордеров

Следующим изменением в работе с кассовыми документами стала возможность формирования сводных кассовых ордеров по ломбардным операциям. Ранее в программе был предусмотрен только механизм, при котором на каждую операцию (в разрезе статей движения денежных средств) создавались кассовые документы. В релизе БЮЛ ЕПС 5.0.0.21 был реализован механизм сводного формирования, при котором будут сформированы ПКО и РКО в разрезе таких назначений платежа как: выдача займа, возврат займа, оплата процентов, оплата пени

**ВНИМАНИЕ!!!** Выбранный способ формирования потребуется прописать в учетной политике

Разберем оба способа формирования на конкретных примерах. Выполнять создание кассовых документов будем с помощью обработки «Формирование кассовых документов» (подсистема «Настройки и сервисы», раздел «Сервис», обработка «Формирование кассовых документов»). Внешний вид обработки на рисунке 4

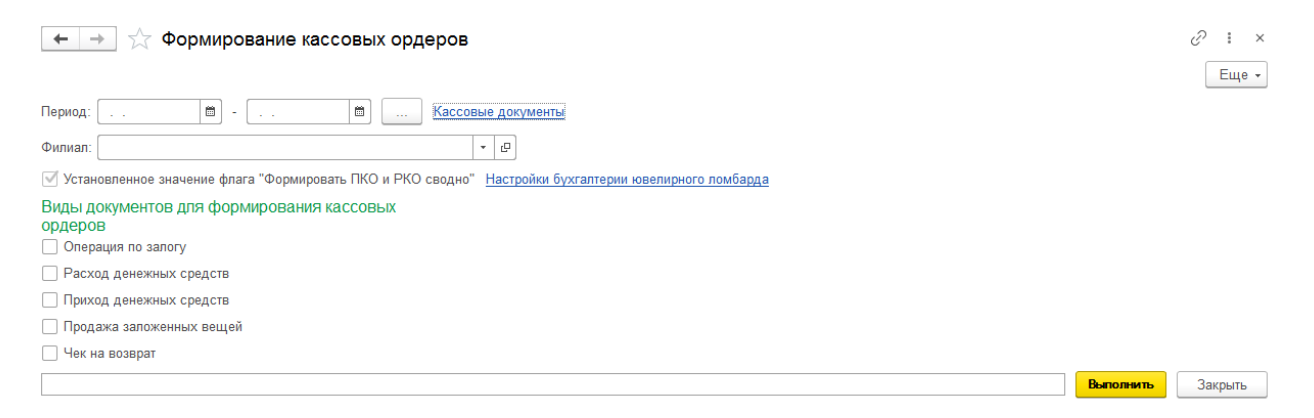

Рисунок 4. Обработка "Формирование кассовых ордеров"

Алгоритм работы с данной обработкой:

1. Необходимо указать период, за который требуется выполнить формирование ПКО и РКО

2. Реквизит «Филиал» заполняется, если необходимо сформировать документы не по всем документам за указанный период, а с отбором по филиалу

3. В качестве справочной информации на форме обработки выведено значение флага «Формировать ПКО и РКО сводно». Если же значение заполнено неправильно, то с помощью команды «Настройки бухгалтерии ювелирного ломбарда» можно открыть форму констант и изменить его

4. В группе «Виды документов для формирования кассовых ордеров» отмечаются флагами те виды документов, по которым нужно создать кассовые документы

5. По кнопке «Выполнить» происходит непосредственная работа обработки. Журнал кассовых документов можно открыть с помощью одноименной команды в шапке обработки

В качестве примера формирования **НЕ сводных** кассовых операций мы рассмотрим период с 04.01.2021 по 05.01.2021. Ниже приведена таблица 3, в которой можно увидеть оформленные документы «Операция по залогу» и сформированные в результате обработки кассовые документы

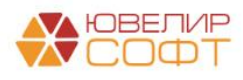

Таблица 3. Данные для формирования не сводных кассовых документов

| Дата       | Вид операции | Документ «Операция по   | Кассовый документ   |  |
|------------|--------------|-------------------------|---------------------|--|
| документа  |              | залогу»                 |                     |  |
| 04.01.2021 | Залог        | Документ № ЛВЦБ-000001, | РКО № ЛВЕС-000052   |  |
|            |              | билет ГЛ0000013         |                     |  |
| 04.01.2021 | Оплата       | Документ № ЛВЦБ-000002, | ПКО № ЛВЕС-000014,  |  |
|            | процентов    | билет ГЛ0000010         | погашение займа     |  |
|            |              |                         | ПКО № ЛВЕС-000015,  |  |
|            |              |                         | погашение процентов |  |
| 05.01.2021 | Выкуп        | Документ № ЛВЦБ-000003, | ПКО № ЛВЕС-000016,  |  |
|            |              | билет К30000007         | погашение займа     |  |
|            |              |                         | ПКО № ЛВЕС-000017,  |  |
|            |              |                         | погашение процентов |  |

Как можно увидеть для одного документа создается отдельный ПКО на каждую из сумм, которые оплачивает залогодатель: сумму займа, сумму процентов

Формирование **сводных** кассовых операций мы рассмотрим на документах «Операция по залогу» за 09.09.2021 (таблица 4)

| Дата       | Вид операции | Документ «Операция по   | Кассовый документ  |
|------------|--------------|-------------------------|--------------------|
| документа  |              | залогу»                 |                    |
| 09.09.2021 | Залог        | Документ № ЛВЕС-000039, | РКО № ЛВЕС-000053, |
|            |              | билет ГЛ0000034         | выдача займа       |
| 09.09.2021 | Залог        | Документ № ЛВЕС-000040, | РКО № ЛВЕС-000053, |
|            |              | билет ГЛ0000035         | выдача займа       |
| 09.09.2021 | Перезалог    | Документ № ЛВЕС-000041, | РКО № ЛВЕС-000053, |
|            |              | закрываемый билет       | выдача займа       |
|            |              | ГЛ0000029, новый билет  | ПКО № ЛВЕС-000019, |
|            |              | ГЛ0000036               | оплата процентов   |
|            |              |                         | ПКО № ЛВЕС-000018, |
|            |              |                         | возврат займа      |
| 09.09.2021 | Оплата       | Документ № ЛВЦБ-000042, | ПКО № ЛВЕС-000019, |
|            | процентов    | билет ГЛ0000030         | оплата процентов   |
| 09.09.2021 | Оплата       | Документ № ЛВЦБ-000043, | ПКО № ЛВЕС-000019, |
|            | процентов    | билет ГЛ0000031         | оплата процентов   |
|            |              |                         | ПКО № ЛВЕС-000018, |
|            |              |                         | возврат займа      |
| 09.09.2021 | Выкуп        | Документ № ЛВЦБ-000044, | ПКО № ЛВЕС-000019, |
|            |              | билет ГЛ0000032         | оплата процентов   |
|            |              |                         | ПКО № ЛВЕС-000018, |
|            |              |                         | возврат займа      |

Таблица 4. Данные для формирования сводных кассовых документов

По этим операциям в совокупности было создано 3 кассовых документа:

- 1. РКО № ЛВЕС-000053. В документе отражается сумма выданного займа по оформленным залогам и перезалогам
- 2. ПКО № ЛВЕС-000018. В документе отражается сумма возвращенного займа при перезалоге, выкупе, оплате процентов (частичное гашение тела основного долга)

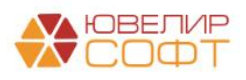

3. ПКО № ЛВЕС-000019. В документе отражается сумма оплаченных процентов при перезалоге, выкупе, оплате процентов

Внешний вид сводных документов «Расходный кассовый ордер» («Выдача наличных») и «Приходный кассовый ордер» («Получение наличных») можно увидеть на рисунках 5 и 6 соответственно

| $\leftarrow$ $\rightarrow$ | ☆ Выдача наличных ЛВЕС-000053 от 09.09.2021 23:59:59                                                                                                    |     |
|----------------------------|----------------------------------------------------------------------------------------------------|-----|
| Провести и                 | закрыть Записать Провести 🕰 🕒 Расходный кассовый ордер (КО-2) Создать на основании 🔹 🛃 🖉                                                                                                    |     |
| Вид операции               | г: Прочий расход 🔹 Подразделение: Галич                                                                                                    | • @ |
| Номер:                     | ЛВЕС-000053 от: 09.09.2021 23:59:59 📋 🛤 Счет учета: 2020281000000000002                                                                                                    | • 🕒 |
| Получатель:                |                                                                                                    |     |
| Сумма:                     | 9 600,00 🖬 Валюта: руб Ф                                                                                                    |     |
| Отражение                  | вБУ                                                                                                    |     |
| Подразделени               | е: Галич 🔹 🗗                                                                                                    |     |
| Статья ДДС:                | Предоставление займов 🔹 🗗                                                                                                    |     |
| Реквизиты                  | печатной формы                                                                                                    |     |
| Выдано (ФИ                 | 0):                                                                                                    |     |
| По документ                | y:                                                                                                    |     |
| Основание:                 | Выдача займа по залоговым билетам                                                                                                    |     |
| Приложение:                |                                                                                                    |     |
| Комментарий:               | По филиалу г. Галич, ул. 800 лет                                                                                                    |     |
| ← → 7 Провести и           | Рисунок 5. РКО № ЛВЕС-000053 от 09.09.2021<br>Лоступление наличных ЛВЕС-000018 от 09.09.2021 23:59:59<br>закрыть Записать Провести Ат Приходный кассовый ордер (КО-1) Создать на основании • 注 🥟 |     |
| Вид операции:              | Подразделение: Галич 🔹                                                                                                    | Ŀ   |
| Номер:                     | ЛВЕС-000018 от: 09.09.2021 23:59:59 📋 🛒 Счет учета: 202028100000000000 -                                                                                                    | P   |
| Сумма платежа              | а: 8 717,00 🗉 Валюта: руб. 🔻 🗗                                                                                                    |     |
| Отражение в                | БУ                                                                                                    |     |
| Подразделение              | с Галич 🔹 🗗                                                                                                    |     |
| Статья ДДС:                | Погашение кредитов и займов 🖌 🗗                                                                                                    |     |
| Реквизиты г                | печатной формы                                                                                                    |     |
| Принято от:                |                                                                                                    |     |
| Основание:                 | Погашение займа по залоговым билетам                                                                                                    |     |
| Приложение:                |                                                                                                    |     |
| Комментарий:               | По филиалу г. Галич, ул. 800 лет                                                                                                    |     |

Рисунок 6. ПКО № ЛВЕС-000018 от 09.09.2021

В печатной форме документа в данном случае в поле «корреспондирующий счет, субсчет» будет выведено значение «разные» (рисунки 7 и 8)

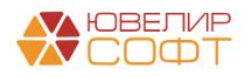

| $\leftarrow \rightarrow$ | Выдача на       | личных ЛВЕС-000053 от   | 09.09.20         | 21 23:59:59                           |                              |                     |                         |
|--------------------------|-----------------|-------------------------|------------------|---------------------------------------|------------------------------|---------------------|-------------------------|
| ိ Печать                 | 🛕 Копий:        | 1 🕂 😿 📳 🛛 Σ             |                  |                                       |                              |                     |                         |
|                          |                 |                         |                  |                                       | -                            | Унифицированная     | форма № КО-2            |
|                          |                 |                         |                  | у                                     | тверждена постановлением і о | оскомстата России о | т 18.08.98 № 88<br>коды |
| ООО "Ломбард             | а Выбор"        |                         |                  |                                       |                              | Форма по ОКУД       | 0310002                 |
| г Галич ул 80            | О пет           |                         | организация      |                                       |                              |                     |                         |
| <u>1.1 алич, ул. ос</u>  | 50 1161         | структ                  | урное подраздел  | тение                                 |                              |                     |                         |
|                          |                 |                         |                  | Г                                     |                              | 1                   |                         |
|                          |                 |                         |                  | _                                     | Номер документа              | Дата соста          | вления                  |
|                          |                 |                         | PACXC            | ОДНЫЙ КАССОВЫЙ ОРДЕР                  | 53                           | 09.09.2             | 2021                    |
|                          |                 | Дебет                   | 1                | _                                     |                              |                     |                         |
|                          | код             | коррес-<br>пондирую-    | код<br>аналити-  | Кредит                                | Сумма,                       | Код целевого        |                         |
|                          | подразделения   | щий счет,<br>субсчет    | ческого<br>учета |                                       | pyo.kon.                     | indina (cini)       |                         |
|                          |                 | разные                  |                  | 2020281000000000002                   | 9 600,00                     |                     |                         |
| Выдать                   |                 |                         |                  |                                       |                              |                     |                         |
| 0                        |                 |                         |                  | фамилия, имя, отчество                |                              |                     |                         |
| Основание                | Ворать тысячына | озалоговым ойлетам      |                  |                                       |                              |                     |                         |
| Сумма                    | девять тысяч ше | стьсот рублей об конеек | •                | прописью                              |                              |                     |                         |
| Приложение               |                 |                         |                  |                                       |                              |                     |                         |
| Рикородитор              | 0052000220000   |                         |                  |                                       |                              |                     |                         |
| Грарший бихга            | -               | должность               |                  |                                       | подпись                      | расшифровка         | подписи                 |
| Полиция                  | meb -           | подпись                 |                  |                                       | расшифровка подписи          | -                   |                         |
| получил                  |                 |                         |                  | сумма прописью                        |                              |                     |                         |
| рубкоп.                  |                 |                         |                  |                                       |                              |                     |                         |
| из сентяоря 20           | JZ 1 F.         |                         |                  |                                       | подпись                      |                     |                         |
| По                       |                 |                         | наименование,    | номер, дата и место выдачи документа, |                              |                     |                         |
|                          |                 |                         | удосто           | веряющего личность получателя         |                              |                     |                         |
| Выдал кассир             |                 | подпись                 | -                | расшифровка подпи                     | си                           |                     |                         |

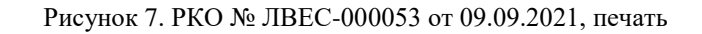

| ← → Поступление                               | е наличных ЛВЕС                          | 000018 от 09.09.2021 2                  | 23:59:59                         |                                   |                                            |                                   |                                   |
|-----------------------------------------------|------------------------------------------|-----------------------------------------|----------------------------------|-----------------------------------|--------------------------------------------|-----------------------------------|-----------------------------------|
| 🏀 Печать 🚺 Копий:                             | 1 🕂 😥 🖪 🛙                                | Σ                                       |                                  |                                   |                                            |                                   |                                   |
|                                               |                                          | Утверждена                              | постановлен                      | Унифицири<br>ием Госкомстата Росс | ованная форма КО-1<br>сии от 18.08.98 № 88 | 000 "Л                            | омбард Выбор''                    |
|                                               |                                          |                                         |                                  |                                   | Коды                                       | КВ                                | лтанция<br>ИТАНЦИЯ                |
|                                               |                                          |                                         |                                  | Форма по ОКУД                     | 0310001                                    | к приходному                      | / кассовому ордеру № 18           |
| ООО "Ломбард Выбор"                           | организация                              |                                         |                                  |                                   |                                            | от <u></u> 9                      | сентября 2021 г.                  |
| Галич                                         | подразделение                            | 2                                       |                                  | -                                 |                                            | Принято от                        |                                   |
|                                               | ПРИХО                                    | ДНЫЙ КАССОВЫЙ ОРДЕР                     | Номе                             | р документа                       | Дата<br>составления                        |                                   |                                   |
|                                               |                                          |                                         |                                  | 18                                | 09.09.2021                                 | Основание                         |                                   |
|                                               |                                          | Кредит                                  |                                  |                                   |                                            | Погашение займ                    | иа по залоговым билетам           |
| Дебет                                         | код струк-<br>турного подраз-<br>деления | корреслон-<br>дирующий счет,<br>субсчет | код аналити-<br>ческого<br>учета | Сумма, руб.коп.                   | код<br>целевого<br>назначения              |                                   |                                   |
| 2020281000000000002                           |                                          | разные                                  |                                  | 8 717,00                          |                                            | Сумма 8                           | 717 руб. 00 коп.                  |
| Принято от:                                   |                                          |                                         |                                  |                                   |                                            | Восемь тысяч с<br>рублей 00 копее | цифрами<br>емьсот семнадцать<br>к |
| Основание:<br>Погашение займа по залоговым би | петам                                    |                                         |                                  |                                   |                                            | В том числе                       | a) 0.00 av6                       |
| Сумма:<br>Восемь тысяч семьсот семнадцать     | рублей 00 копеек                         |                                         |                                  |                                   |                                            | пдо (осз налог                    | , o oo pyo.                       |
|                                               |                                          |                                         |                                  |                                   |                                            | 9                                 | сентября 2021 г.                  |
| В том числе:                                  | НДС (без налога) 0-00                    | руб.                                    |                                  |                                   |                                            | М.П. (штампа)                     | 1                                 |
| Приложение:                                   |                                          |                                         |                                  |                                   |                                            | Главный бухг                      | алтер                             |
| Главный бухгалтер                             | подпись                                  |                                         |                                  | расшифровка подписи               |                                            | подпись                           | расшифровка подписи               |
| Получил кассир                                |                                          |                                         |                                  |                                   |                                            | Кассир                            |                                   |
|                                               | подпись                                  |                                         |                                  | расшифровка подписи               |                                            | подпись                           | расшифровка подписи               |

Рисунок 8. ПКО № ЛВЕС-000018 от 09.09.2021, печать

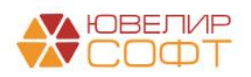

# Пример 1.2 Передача денежных средств из одного подразделения в другое

В нашей демонстрационной базе у организации «Ломбард Выбор ООО» есть 3 филиала, в таблице 5 приведены данные, которые потребуются для понимания примеров

| Филиал /              | Город    | Счет кассы, 20202    | Счет денежных средств  |
|-----------------------|----------|----------------------|------------------------|
| Подразделение         |          |                      | в пути, 20209          |
| Центральный           | Кострома | 20202810000000000001 | 20209810000000000001   |
| филиал / Основное     | _        |                      |                        |
| подразделение         |          |                      |                        |
| г. Кострома, ул.      | Кострома | 2020281000000000003  | Не требуется в текущих |
| Заречная / Кострома   |          |                      | примерах               |
| г. Галич, ул. 800 лет | Галич    | 2020281000000000002  | Не требуется в текущих |
| / Галич               |          |                      | примерах               |

Таблица 5. Перечень филиалов организации «Ломбард Выбор ООО»

Если передача наличных денежных средств будет происходить между филиалами «Центральный филиал» и «г. Кострома, ул. Заречная» в рамках одного дня, то использование счета «20209» не потребуется, передача будет происходить напрямую через счет 20202. Такой пример был оформлен документом «Приходный кассовый ордер» № ЛВЕС-000020 от 08.10.2021 (рисунок 9)

| <ul> <li>← → ☆ Поступление наличн</li> <li>Провести и закрыть Записать Г</li> </ul> | ых ЛВЕС-000020 от 08         | .10.2021 11:43:2<br>(ный кассовый ордер (I | 27<br><О-1) Создать  | на основании 🔹 🛐 🖉 |        |           |      |          | 2° і з<br>Ещет ? |
|-------------------------------------------------------------------------------------|------------------------------|--------------------------------------------|----------------------|--------------------|--------|-----------|------|----------|------------------|
| Вид операции: Прочий приход                                                         |                              | • Подразделение:                           | Основное подразделе  | ние                | - P    | _         |      |          |                  |
| Номер: ЛВЕС-000020 от: 08.10.                                                       | 2021 11:43:27 💼 💷            | Счет учета:                                | 20202810000000000000 | 1                  | - P    | Толучател | ь де | енежных  | средств          |
| Сумма платежа: 50 000,00 🖬 Валют                                                    | a: py6. v LP                 |                                            |                      |                    |        |           |      |          |                  |
| Отражение в БУ                                                                      |                              |                                            |                      |                    |        |           |      |          |                  |
| Подразделение: Кострома                                                             | •                            | Отправ                                     | алель л              | енежных (          | пелств |           |      |          |                  |
| Счет кредита: 2020281000000000003                                                   | •                            | 🛛 20202, подразделе                        | ние Кострома, руб.   | ,eneminality (     | редеть |           |      |          |                  |
| Статья ДДС: Внутреннее перемещение ден                                              | жных средств 🔹               | 9                                          |                      |                    |        |           |      |          |                  |
| Субконто                                                                            |                              |                                            |                      |                    |        |           |      |          |                  |
| Статьи движения денежных средств: Внутренне                                         | е перемещение денежных средс | 18 <b>*</b> (P                             | ]                    |                    |        |           |      |          |                  |
| > Реквизиты печатной формы                                                          |                              |                                            |                      |                    |        |           |      |          |                  |
| Комментарий:                                                                        |                              |                                            |                      |                    |        |           |      |          |                  |
|                                                                                     |                              |                                            |                      |                    |        |           |      |          |                  |
| ☆ Движения документа: Поступл                                                       | ение наличных ЛВЕС-0         | 00020 от 08.10                             | 2021 11:43:27        |                    |        |           |      |          | 0 I V            |
| Записать и закрыть С Обновить                                                       |                              |                                            |                      |                    |        |           |      |          | Еще - ?          |
| Ручная корректировка (разрешает редактиро                                           | зание движений документа)    |                                            |                      |                    |        |           |      |          |                  |
| Ат ЕПС: Бухгалтерский и напоговый учет (1)                                          |                              |                                            |                      |                    |        |           |      |          |                  |
|                                                                                     |                              |                                            |                      |                    |        |           |      |          | - Euro           |
|                                                                                     |                              | w.                                         |                      |                    |        |           |      | 0 7      | сща +            |
| дата деоет                                                                          |                              | кредит                                     |                      |                    | Сумма  |           |      | Сумма дт | Сумма кт         |
| Аналитика Дт                                                                        |                              | Аналитика Кт                               |                      |                    |        |           |      | 119      | TIP              |
|                                                                                     |                              |                                            |                      |                    |        |           |      | BP       | BP               |
| 08.10.2021 20202 pyb.                                                               | 50 000,00                    | 20202                                      | руб.                 | 50 000,00          |        | 50 000,00 | HY:  |          |                  |
| 1 202028100000000001                                                                |                              | 2020281000000000000                        | 13                   |                    |        |           | ΠP:  |          |                  |
| Основное подразделение                                                              |                              | Кострома                                   |                      |                    |        |           | BP:  |          |                  |
| Внутреннее перемещение ден                                                          | жных средств                 | Внутреннее перемещ                         | ение денежных средс  | TB                 |        |           |      |          |                  |
|                                                                                     |                              |                                            |                      |                    |        |           |      |          |                  |
|                                                                                     |                              |                                            |                      |                    |        |           |      |          |                  |
|                                                                                     |                              |                                            |                      |                    |        |           |      |          |                  |

Рисунок 9. ПКО № ЛВЕС-000020 от 08.10.2021

В случае же, если передача будет идти между филиалами «Центральный филиал» и «г. Галич, ул. 800 лет», то эту операцию придется разбить на 2 этапа: отправка денежных средств и прием денежных средств

В базе операция по отправке денежных средств из филиала «г. Галич, ул. 800 лет» оформлена документом «Расходный кассовый ордер» № ЛВЕС-000054 от 08.10.2021 (рисунок 10)

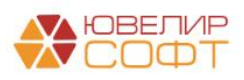

| ← → ₹           | 🗧 Выдача нали        | ичных ЛВЕС-000054         | 4 от 08.10.20   | 21 11:52:20           |                    |                       |            |      |          | € I ×    |
|-----------------|----------------------|---------------------------|-----------------|-----------------------|--------------------|-----------------------|------------|------|----------|----------|
| Провести и з    | акрыть Записа        | ть Провести 👫             | т 🔒 Расход      | ный кассовый ордер (Н | (О-2) Создат       | гь на основании 🔹 👔 🖉 |            |      |          | Еще - ?  |
| Вид операции:   | Прочий расход        |                           | -               | Подразделение: Г      | алич               |                       | - <i>e</i> |      |          |          |
| Номер:          | ЛВЕС-000054          | от: 08.10.2021 11:52:20   | •               | Счет учета: 2         | 02028100000000000  | 02                    | Отправите  | льд  | денежных | ссредств |
| Получатель:     |                      |                           |                 |                       |                    |                       |            |      |          |          |
| Сумма:          | 30 00                | 00,00 🛃 Валюта: руб.      | * @             |                       |                    |                       |            |      |          |          |
| Отражение в     | БУ                   |                           |                 | _                     |                    |                       |            |      |          |          |
| Подразделение:  | Основное подразде    | ление                     |                 | Получа                | атель д            | енежных ср            | редств     |      |          |          |
| Счет дебета:    | 2020981000000000     | 001                       | - (             | Получатель денежи     | ных средств: Основ | ное подразделение     |            |      |          |          |
| Статья ДДС:     | Внутреннее переме    | щение денежных средств    | - (             | •                     |                    |                       |            |      |          |          |
| Субконто        |                      |                           |                 |                       |                    |                       |            |      |          |          |
| Статьи движени: | я денежных средств:  | Внутреннее перемещение ,  | денежных средст | - e                   |                    |                       |            |      |          |          |
| > Реквизиты пе  | ечатной формы        |                           |                 |                       |                    |                       |            |      |          |          |
| Комментарий:    |                      |                           |                 |                       |                    |                       |            |      |          |          |
|                 |                      |                           |                 |                       |                    |                       |            |      |          |          |
| ☆ Движен        | ия документа:        | Выдача наличных Л         | 1BEC-00005      | 4 от 08.10.2021       | 11:52:20           |                       |            |      |          | ∂ : ×    |
| Записать и з    | акрыть С Обно        | рвить                     |                 |                       |                    |                       |            |      |          | Fulle 7  |
| Ручная корр     | ектировка (разрешает | редактирование движений и | документа)      |                       |                    |                       |            |      |          |          |
| AT EDC: Ever    | аптерский и напоговы | й учет (1)                | Aon Jino Indij  |                       |                    |                       |            |      |          |          |
| KI LIIO DJAN    |                      |                           |                 |                       |                    |                       |            |      |          | [ Email  |
|                 |                      |                           |                 |                       |                    |                       | <u></u>    |      | 0.5      | Еще т    |
| дата            | деоет                |                           |                 | кредит                |                    |                       | Сумма      |      | Сумма дт | Сумма кт |
|                 | Аналитика Дт         |                           |                 | Аналитика Кт          |                    |                       |            |      | 11P      | 91       |
|                 |                      |                           |                 |                       |                    |                       |            |      | BP       | BP       |
| 08.10.2021      | 20209                | руб.                      | 30 000,00       | 20202                 | руб.               | 30 000,00             | 30 000,00  | HY:  |          |          |
| 1               | 2020981000000000     | 001                       |                 | -                     | 2                  |                       |            | TIP: |          |          |
|                 | Основное подразде    | ление                     |                 | Галич                 |                    |                       |            | BP:  |          |          |
|                 | рнутреннее переме    | щение денежных средств    |                 | онутреннее перемещи   | эние денежных сред | дств                  |            |      |          |          |
|                 |                      |                           |                 |                       |                    |                       |            |      |          |          |
|                 |                      |                           |                 |                       |                    |                       |            |      |          |          |

Рисунок 10. РКО № ЛВЕС-000054 от 08.10.2021

**ВНИМАНИЕ!!!** Так как использование счета 20209 необходимо в частных случаях (город получателя и отправителя различаются / дата отправки и приема не совпадают), то выбирать его необходимо **вручную в зависимости от операции** 

Разберем более подробно, как был создан лицевой счет «20209810000000000001», наименование «Получатель денежных средств: Основное подразделение». Согласно 486-П аналитика на этом счете должна вестись в разрезе получателей денежных средств и валюты. Исходя из этого мы предлагаем следующее правило для создания лицевых счетов (рисунок 11)

| 🔅 Денежные средства в пути: 20209 (Правила создания лицевых счетов) | c? ⊨ ⊡ ×              | 🚖 Денежные средства в пути: 20209 (Правила создания лицевых счетов) 🖉                  | : • × |
|---------------------------------------------------------------------|-----------------------|----------------------------------------------------------------------------------------|-------|
| Основное Настройки открытия счетов по правилу                       |                       | Основное Настройки открытия счетов по правилу                                          |       |
| Записать и закрыть Записать                                         | Еще -                 | Записать и закрыть Записать                                                            | Еще • |
| Родитель: Весиоты и и код: 00000059                                 |                       | Родитель: Расчеты + Ø Код: 000000059                                                   |       |
| Наименование: Денежные средства в пути: 20209                       |                       | Наименование: Денежные средства в пути: 20209                                          |       |
| Аналитика счета Номер счета Наименование счета                      |                       | Аналитика счета Номер счета Наименование счета                                         |       |
| Добавить                                                            | Еще -                 | Формат наименования:                                                                   |       |
| Вид аналитики                                                       | Заполнять обязательно | "Получатель денежных средств: " + [ПолучательОтправленныхДенежныхСредств.Наименование] |       |
| Получатель отправленных денежных средств                            |                       |                                                                                        |       |
|                                                                     |                       |                                                                                        |       |
|                                                                     |                       |                                                                                        |       |
|                                                                     |                       |                                                                                        |       |
|                                                                     |                       |                                                                                        |       |
|                                                                     |                       |                                                                                        |       |
|                                                                     |                       |                                                                                        |       |
|                                                                     |                       |                                                                                        |       |
|                                                                     |                       | Редактировать формат                                                                   |       |
| Комментарий:                                                        |                       | Комментарий:                                                                           |       |

Рисунок 11. Правило создания лицевых счетов "Денежные средства в пути: 20209"

Поясним, кто может выступать как аналитика «Получатель отправленных денежных средств»:

- Подразделения, куда направили денежные средства
- Другие дебиторы (например, банки, в которые отправлены денежные средства)

В нашем примере был создан лицевой счет «202098100000000001» для получателя денежных средств – элемента справочника «Подразделение», Основное подразделение.

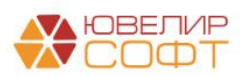

Документ «Открытие лицевых счетов» был создан с помощью помощника из справочника «Подразделение», параметр отражения в БУ «Денежные средства в пути: 20209» (рисунок 13)

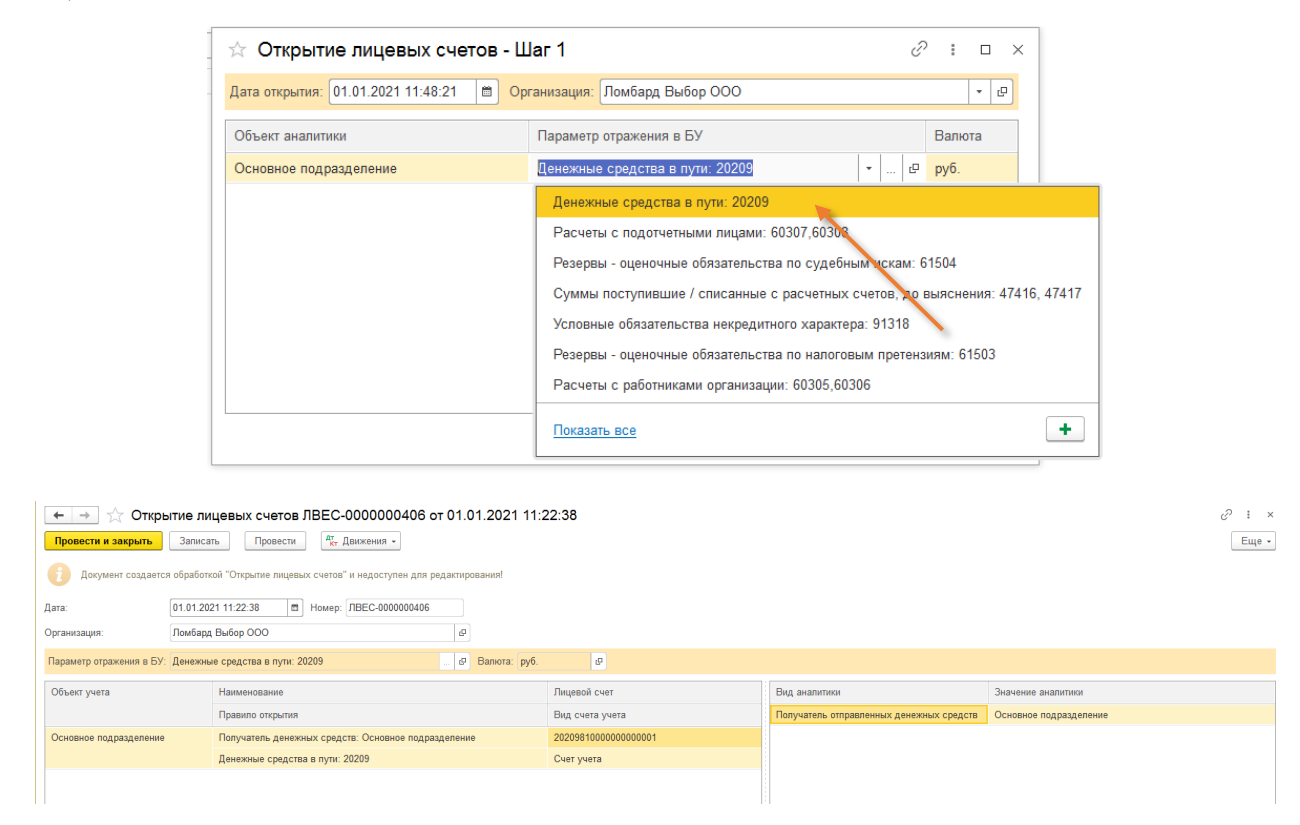

Рисунок 12. Открытие лицевых счетов № ЛВЕС-0000000406 от 01.01.2021

После того, как денежные средства были отправлены из филиала «г. Галич, ул. 800 лет» в центральный филиал можно посмотреть ОСВ по счету 20209 – так можно отслеживать, какие суммы еще не приняты у получателей (рисунок 13)

| + -     | 🔸 ☆ Оборотно-сальд                                                     | овая ве | едомость по  | счету 20209  | за 08.10.2021 | - 09.10.202 | 1             |            |  |  |  |  |  |
|---------|------------------------------------------------------------------------|---------|--------------|--------------|---------------|-------------|---------------|------------|--|--|--|--|--|
| Период: | Период: 08.10.2021 📋 – 09.10.2021 📋 Счет: 20209 👻 🖉                    |         |              |              |               |             |               |            |  |  |  |  |  |
| Сформ   | Сформировать Показать настройки Печать 🔤 Регистр учета 🗸               |         |              |              |               |             |               |            |  |  |  |  |  |
|         | ООО "Ломбард Выбор"                                                    |         |              |              |               |             |               |            |  |  |  |  |  |
|         | Оборотно-сальдовая ведомость по счету 20209 за 08.10.2021 - 09.10.2021 |         |              |              |               |             |               |            |  |  |  |  |  |
|         | Счет                                                                   | Показа- | Сальдо на на | чало периода | Обороты за    | период      | Сальдо на кон | ец периода |  |  |  |  |  |
|         | Подразделение                                                          | тели    | Дебет        | Кредит       | Дебет         | Кредит      | Дебет         | Кредит     |  |  |  |  |  |
|         | Лицевой счет                                                           |         |              |              |               |             |               |            |  |  |  |  |  |
| -       | 20209                                                                  | БУ      |              |              | 30 000,00     |             | 30 000,00     |            |  |  |  |  |  |
| Ð       | Основное подразделение                                                 | БУ      |              |              | 30 000,00     |             | 30 000,00     |            |  |  |  |  |  |
|         | 2020981000000000001                                                    | БУ      |              |              | 30 000,00     |             | 30 000,00     |            |  |  |  |  |  |
|         | руб.                                                                   | БУ      |              |              | 30 000,00     |             | 30 000,00     |            |  |  |  |  |  |
|         |                                                                        | Вал.    |              |              | 30 000,00     |             | 30 000,00     |            |  |  |  |  |  |
|         | Итого                                                                  | БУ      |              |              | 30 000,00     |             | 30 000,00     |            |  |  |  |  |  |
|         |                                                                        |         |              |              |               |             |               |            |  |  |  |  |  |

Рисунок 13. ОСВ по счету 20209 за период с 08.10.2021 по 09.10.201

Прием денежных средств отражен 10.10.2021 с помощью документа «Приходный кассовый ордер» № ЛВЕС-000021 (рисунок 14)

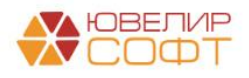

| ← → <sup>1</sup> / <sub>2</sub> | Поступление           | наличных ЛВІ        | ЕС-000021 от 10.       | 0.2021 12:00      | 0:00                 |                    |       |           |     |          |          | 0 : ×   |
|---------------------------------|-----------------------|---------------------|------------------------|-------------------|----------------------|--------------------|-------|-----------|-----|----------|----------|---------|
| Провести и з                    | акрыть Записат        | Провести            | 👫 🖶 Приходн            | ый кассовый ордер | о (КО-1) Создать     | на основании 👻 📓 🖉 |       |           |     |          |          | Еще - ? |
| Вид операции:                   | Прочий приход         |                     | •                      | Подразделение:    | Основное подраздели  | ение               | * tB  |           |     |          |          |         |
| Номер:                          | ЛВЕС-000021           | от: 10.10.2021 12:0 | 0:00 🛱 🖦               | Счет учета:       | 202028100000000000   | 01                 | * LD  |           |     |          |          |         |
| Сумма платежа:                  | 30 000,00             | 🗟 Валюта: руб.      | * @                    |                   |                      |                    |       |           |     |          |          |         |
| Отражение в                     | БУ                    |                     |                        |                   |                      |                    |       |           |     |          |          |         |
| Подразделение:                  | Основное подраздел    | ление               | * @                    |                   |                      |                    |       |           |     |          |          |         |
| Счет кредита:                   | 2020981000000000      | 001                 | * (P                   | Получатель дене   | жных средств: Основн | ое подразделение   |       |           |     |          |          |         |
| Статья ДДС:                     | Внутреннее переме     | щение денежных сре  | адств * @              |                   |                      |                    |       |           |     |          |          |         |
| Субконто                        |                       |                     |                        |                   | _                    |                    |       |           |     |          |          |         |
| Статьи движения                 | я денежных средств:   | Внутреннее переме   | щение денежных средств | -                 | <sup>p</sup>         |                    |       |           |     |          |          |         |
| > Реквизиты пе                  | чатной формы          |                     |                        |                   |                      |                    |       |           |     |          |          |         |
| Комментарий:                    |                       |                     |                        |                   |                      |                    |       |           |     |          |          |         |
|                                 |                       |                     |                        |                   |                      |                    |       |           |     |          |          |         |
| ☆ Движен                        | ия документа:         | Поступление н       | аличных ЛВЕС-00        | 0021 от 10.1      | 0.2021 12:00:00      |                    |       |           |     |          |          | ∂ i ×   |
| Записать и з                    | акрыть С Обно         | овить               |                        |                   |                      |                    |       |           |     |          |          | Еще - ? |
| Ручная корр                     | ектировка (разрешает  | редактирование дви  | жений документа)       |                   |                      |                    |       |           |     |          |          |         |
| <sup>4т</sup> ЕПС: Бухга        | алтерский и налоговый | й учет (1)          |                        |                   |                      |                    |       |           |     |          |          |         |
|                                 |                       |                     |                        |                   |                      |                    |       |           |     |          |          | Еще 🕶   |
| Дата                            | Дебет                 |                     | 1                      | бредит            |                      |                    | Сумма |           |     | Сумма Дт | Сумма Кт |         |
|                                 | Аналитика Дт          |                     | ,                      | налитика Кт       |                      |                    |       |           |     | ПР       | ΠP       |         |
|                                 |                       |                     |                        |                   |                      |                    |       |           |     | BP       | BP       |         |
| 10.10.2021                      | 20202                 | руб.                | 30 000,00              | 0209              | руб.                 | 30 000,00          |       | 30 000,00 | НУ: |          |          |         |
| 1                               | 20202810000000000     | 001                 | 1                      | 0209810000000000  | 001                  |                    |       |           | ΠP: |          |          |         |
|                                 | Основное подраздел    | ление               |                        | Основное подразде | ление                |                    |       |           | BP: |          |          |         |
|                                 | Внутреннее переме     | щение денежных сре  | адств І                | Знутреннее переме | щение денежных средо | СТВ                |       |           |     |          |          |         |
|                                 |                       |                     |                        |                   |                      |                    |       |           |     |          |          |         |
|                                 |                       |                     |                        |                   |                      |                    |       |           |     |          |          |         |
|                                 |                       |                     |                        |                   |                      |                    |       |           |     |          |          |         |
|                                 |                       |                     |                        |                   |                      |                    |       |           |     |          |          |         |

Рисунок 14. Приходный кассовый ордер № ЛВЕС-000021 от 10.10.2021

После этого в ОСВ можно увидеть следующую картину по счету 202 в разрезе субсчетов и лицевых счетов: касса основного подразделения пополнена в сумме на 80 000 руб., с подразделения Галич списана сумма в размере 30 000 руб., с подразделения Кострома 50 000 руб. (рисунок 15)

|     |                           |          | Счет: 202       | • 0           |             |            |                |          |
|-----|---------------------------|----------|-----------------|---------------|-------------|------------|----------------|----------|
| рмі | ировать Показать настройк | и Печат  | ь 🖂 Регис       | тр учета 👻    |             |            |                |          |
| _   | 000 "Revi€ere Rev€ere"    |          |                 |               |             |            |                |          |
|     | Оборотно соти тото в      |          |                 | 00 40 2024    | 0 40 2024   |            |                |          |
|     | Оборотно-сальдовая ве     | домость  | 10 C4eTy 202 3a | 108.10.2021 - | 0.10.2021   |            | 0              |          |
|     | Cyer                      | 110ka3a- | Сальдо на нача  | апо периода   | Обороты зат | териод     | Сальдо на коне | цпериода |
|     | Подразделение             | Тели     | деоет           | кредит        | деоет       | кредит     | десет          | кредит   |
|     | Лицевой счет              |          |                 |               |             |            |                |          |
|     | 20202                     | БУ       | 351 301,92      |               | 80 000,00   | 80 000,00  | 351 301,92     |          |
| 7_  | Галич                     | БУ       | 36 145,99       |               |             | 30 000,00  | 6 145,99       |          |
| Ę   | 2020281000000000002       | БУ       | 36 145,99       |               |             | 30 000,00  | 6 145,99       |          |
|     | руб.                      | БУ       | 36 145,99       |               |             | 30 000,00  | 6 145,99       |          |
|     |                           | Вал.     | 36 145,99       |               |             | 30 000,00  | 6 145,99       |          |
|     | Кострома                  | БУ       | 73 130,00       |               |             | 50 000,00  | 23 130,00      |          |
| Ę   | 2020281000000000003       | БУ       | 73 130,00       |               |             | 50 000,00  | 23 130,00      |          |
|     | руб.                      | БУ       | 73 130,00       |               |             | 50 000,00  | 23 130,00      |          |
|     |                           | Вал.     | 73 130,00       |               |             | 50 000,00  | 23 130,00      |          |
|     | Основное подразделение    | БУ       | 242 025,93      |               | 80 000,00   |            | 322 025,93     |          |
| Ę   | 2020281000000000001       | БУ       | 242 025,93      |               | 80 000,00   |            | 322 025,93     |          |
|     | руб.                      | БУ       | 242 025,93      |               | 80 000,00   |            | 322 025,93     |          |
|     |                           | Вал.     | 242 025,93      |               | 80 000,00   |            | 322 025,93     |          |
|     | 20209                     | БУ       |                 |               | 30 000,00   | 30 000,00  |                |          |
|     | Основное подразделение    | БУ       |                 |               | 30 000,00   | 30 000,00  |                |          |
| Ē   | 2020981000000000001       | БУ       |                 |               | 30 000,00   | 30 000,00  |                |          |
|     | руб.                      | БУ       |                 |               | 30 000,00   | 30 000,00  |                |          |
|     |                           | Вал.     |                 |               | 30 000,00   | 30 000,00  |                |          |
|     | Итого                     | 6V       | 351 301 92      |               | 110 000 00  | 110 000 00 | 351 301 92     |          |

Рисунок 15. ОСВ по счету 202 за период с 08.10.2021 по 10.10.201

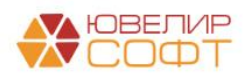

#### Пример 1.3 Передача денежных средств через Банк

В качестве следующего примера разберем ситуацию, когда кассу подразделения «Основное подразделение» необходимо пополнить денежными средствами, снятыми с расчетного счета в банке. Начнется оформление с документа «Списание с расчетного счета» № ЛВЕС-000021от 12.10.2021 (рисунок 16)

| 🔶 🕁 Списание с расчетного счета ЛВЕС-000021                                                                                                    | π 12.10.2021 12:00:01                                   | c? ≣ ×               |
|----------------------------------------------------------------------------------------------------|---------------------------------------------------------|----------------------|
| Провести и закрыть Записать Провести Ат Создать на                                                                                                    | основании 🔹 💽 🖉                                         | Еще - ?              |
| Вид операции: Снятие наличных -                                                                                                    | Вх. номер: Вх. дата: 🛍                                  |                      |
| Номер: ЛВЕС-000021 от: 12.10.2021 12:00:01 🗎 🕮                                                                                                    | Банковский счет: 40702810748090010741, ПАО СБЕРБАНК 🔹 🖉 |                      |
| Сумма: 70 000,00 📴 руб.                                                                                                    | Подразделение: Основное подразделение + 0               |                      |
|                                                                                                    | Счет учета: 20501810000000000 🔹 🖉                       |                      |
| Статья ДДС: Внутреннее перемещение денежных средств • Ø<br>Назначение<br>платежа:                                                                                                    |                                                         |                      |
| Движения документа: Списание с расчетного счета ЛЕ     запасать и закрыть     С Обновить     Починая корроктировка (разрешает редактирование двихений документа)     Документ не формикует двихений     Документ не формикует с разлете по счета     окрадам во слисанию с редсте во съчетного счета     окрадам во слисанию с редсте во съчетного счета     окрадии то списанию с редсте во съчетного счета     окрадии то списание наличных в баже". | EC-000021 or 12.10.2021 12:00:01                        | لاً : ×<br>[Eщe •] ? |

Рисунок 16. Списание с расчетного счета № ЛВЕС-000021от 12.10.2021

**ВНИМАНИЕ !!!** В документе выбран вид операции «Снятие наличных». При выборе данного вида операции документ не формирует движений, т.к. их выполнит документ «Приходный кассовый ордер» с видом операции «Получение наличных в банке». Эту подсказку можно увидеть, нажав на действие в документе «Дт/Кт». Назначение платежа будет зависеть от способа расчетов: корпоративная карта или чековая книжка

Фактическое списание средств с расчетного счета было выполнено в документе «Приходный кассовый ордер» № ЛВЕС-000024 от 12.10.2021. На рисунке 17 можно увидеть оформленный документ и сформированные проводки

| ← → ☆ Поступление наличных ЛВЕС-000024 от 1     Провести и закрыти     Замисаль     Провести и закрыти     Замисаль     Провести     Фод                                                                      | 2.10.2021 12:00:00<br>адный кассовый ордер (КО-1) Создать » | на основании • 🔃 🖉 |                            |     |          | с? I                          |
|----------------------------------------------------------------------------------------------------|-------------------------------------------------------------|--------------------|----------------------------|-----|----------|-------------------------------|
| вид операции: Получение наличных в оанке                                                                                                    | • Подразделение: Основное подраздели                        | вние               | • 6                        |     |          |                               |
| Номер: ЛВЕС-000024 от: 12.10.2021 12:00:00 🗒 📖                                                                                                    | Счет учета: 202098100000000000                              | )1                 | * <i>©</i>                 |     |          |                               |
| Банковский счет: 40702810748090010741, ПАО СБЕРБАНК                                                                                                    | · 5                                                         |                    |                            |     |          |                               |
| Сумма платежа: 70 000,00 🗉 Валюта: руб 🕫                                                                                                    |                                                             |                    |                            |     |          |                               |
| Счет кредита: 205018100000000000 + Ф                                                                                                    |                                                             |                    |                            |     |          |                               |
| Статья ДДС: Прочие поступления +                                                                                                    | P                                                           |                    |                            |     |          |                               |
| <ul> <li>Реквизиты печатной формы</li> </ul>                                                                                                    |                                                             |                    |                            |     |          |                               |
| Принято от: 40702810748090010741, ПАО СБЕРБАНК                                                                                                    |                                                             |                    | _                          |     |          |                               |
| Основание: Получение наличных в банке                                                                                                    |                                                             |                    |                            |     |          |                               |
| Прилажение:                                                                                                    |                                                             |                    |                            |     |          |                               |
| Комментарий:                                                                                                    | 7                                                           |                    |                            |     |          |                               |
| ☆ Движения документа: Поступление наличных ЛВЕС<br>Записать и закрыть<br>Румая коррогирова (разрешаят редатированее двежений документа)<br>№, ЕСС: Булагорова (на разрешаят редатированее двежений документа) | -000024 or 12.10.2021 12:00:00                              |                    |                            |     |          | 2 <sup>9</sup> I :<br>Еще - ? |
|                                                                                                    |                                                             |                    |                            |     |          | Еще •                         |
| Дата Дебет                                                                                                    | Кредит                                                      |                    | Сумма                      |     | Сумма Дт | Сумма Кт                      |
| Аналитика Дт                                                                                                    | Аналитика Кт                                                |                    |                            |     | ΠP       | ΠP                            |
|                                                                                                    |                                                             |                    |                            |     | BP       | BP                            |
| 12.10.2021 20209 py6. 70 000,0                                                                                                    | 20501 руб.                                                  | 70 000,00          | 70 000,00                  | HY: |          |                               |
| 1 20209810000000000                                                                                                    | 205018100000000000                                          |                    | Получение наличных в банке | nP: |          |                               |
| Прочие поступления                                                                                                    | 40702810748090010741 DAO CEEPEAHK                           |                    |                            | DP. |          |                               |
|                                                                                                    | -                                                           |                    |                            |     |          |                               |
|                                                                                                    | Прочие поступления                                          |                    |                            |     |          |                               |
|                                                                                                    | Прочие поступления                                          |                    |                            |     |          |                               |

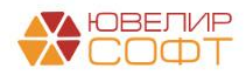

После этого 13.10.2021 было отражено поступление денежных средств непосредственно в кассу. Эта операция оформлена документом «Приходный кассовый ордер» № ЛВЕС-000025 от 13.10.2021 (рисунок 18)

| ровести и   | акрыть Записа         |                             |              | .10.2021 12:0                           | en (KO-1) Cossan       | на основании - 🔝 🥔 |                                         |      |          |          | ري ا<br>Fwe - |
|-------------|-----------------------|-----------------------------|--------------|-----------------------------------------|------------------------|--------------------|-----------------------------------------|------|----------|----------|---------------|
| д операции  | Прочий приход         |                             |              | • Подразделени                          | е: Основное подраздел  | ение               | · @                                     |      |          |          | Ento          |
| rep:        | ЛВЕС-000025           | or: 13.10.2021 12:00:00     |              | Счет учета:                             | 202028100000000000     | 01                 | * @                                     |      |          |          |               |
| Ma pratewa  | 70.000.00             | Baniota: nv6                |              |                                         |                        |                    |                                         |      |          |          |               |
|             | EV.                   | a contract pye.             |              |                                         |                        |                    |                                         |      |          |          |               |
| punctine e  |                       | anouna                      | ×            | 0                                       |                        |                    |                                         |      |          |          |               |
| pasteriori  | 202088100000000       | 2001                        |              |                                         |                        |                    |                                         |      |          |          |               |
| т кредита:  | 2020981000000000      | 1001                        |              | Получатель де                           | нежных средств: Основн | ое подразделение   |                                         |      |          |          |               |
| лья ДДС:    | Прочие поступлени     | я                           | •            | 8                                       |                        |                    |                                         |      |          |          |               |
| бконто      |                       |                             |              |                                         |                        |                    |                                         |      |          |          |               |
| ъи движен   | ия денежных средств.  | Прочие поступления          |              |                                         | 124                    |                    |                                         |      |          |          |               |
| Реквизиты г | ечатной формы         |                             |              |                                         |                        |                    |                                         |      |          |          |               |
|             | 0                     |                             |              |                                         |                        |                    |                                         |      |          |          |               |
| снование:   | Оприходование напи    | чных денежных средств в кас | ссе помоарда |                                         |                        |                    |                                         |      |          |          |               |
| риложение:  |                       |                             |              |                                         |                        |                    |                                         |      |          |          |               |
| ментарий:   |                       |                             |              |                                         |                        |                    |                                         |      |          |          |               |
|             |                       |                             |              | 00005 40                                | 40.0004.40.00.00       |                    |                                         |      |          |          | 0.1           |
| движе       | ния документа:        | Поступление наличн          | ных ЛВЕС-С   | 00025 OT 13.                            | 10.2021 12:00:00       |                    |                                         |      |          |          | 67 :          |
| аписать и   | закрыть С Обно        | ЗВИТь                       |              |                                         |                        |                    |                                         |      |          |          | Еще -         |
| Ручная кор  | ректировка (разрешае  | г редактирование движений д | (окумента)   |                                         |                        |                    |                                         |      |          |          |               |
| , ЕПС: Бух  | галтерский и напоговы | .й учет (1)                 |              |                                         |                        |                    |                                         |      |          |          |               |
|             |                       |                             |              |                                         |                        |                    |                                         |      |          |          | Еще           |
| lата        | Дебет                 |                             |              | Крөдит                                  |                        |                    | Сумма                                   |      | Сумма Дт | Сумма Кт |               |
|             | Аналитика Дт          |                             |              | Аналитика Кт                            |                        |                    |                                         |      | ΠP       | ΠP       |               |
|             |                       |                             |              |                                         |                        |                    |                                         |      | BP       | BP       |               |
|             | 20202                 | руб.                        | 70 000,00    | 20209                                   | руб.                   | 70 000,00          | 70 000,00                               | HY:  |          |          |               |
| 3.10.2021   |                       | 001                         |              | 202038100000000                         | 10001                  |                    | Оприходование наличных денежных средств | TIP? |          |          |               |
| 3.10.2021   | 202028100000000       | 00000                       |              | 000000000000000000000000000000000000000 | 000000                 |                    | е кассе ломоароа                        | PD-  |          |          |               |

Рисунок 18. ПКО № ЛВЕС-000025 от 13.10.2021

На рисунках 19-20 приведена ОСВ по счету 202 за два периода: с 12.10.2021 по 12.10.2021 и с 12.10.2021 по 13.10.2021

| ← →          | 🛛 ☆ Оборотно-сальдо        | вая вед      | цомость по сч      | чету 202 за 1  | 2 октября 202 | 1 г.   |                |           |
|--------------|----------------------------|--------------|--------------------|----------------|---------------|--------|----------------|-----------|
| Период:      | 12.10.2021 💼 - 12.10.202   | :1 💼         | Счет: 202          | • P            |               |        |                |           |
| Сформ        | ировать Показать настройки | Печа         | ть 🛛 Реги          | стр учета 👻    |               |        |                |           |
|              | ООО "Ломбард Выбор"        |              |                    |                |               |        |                |           |
|              | Оборотно-сальдовая вед     | домость      | по счету 202 з     | а 12 октября 2 | 2021 г.       |        |                |           |
|              | Отбор: Подразделение Р     | авно "Основі | ное подразделение" |                |               |        |                |           |
|              | Счет                       | Показа-      | Сальдо на нач      | ало периода    | Обороты за    | период | Сальдо на коне | ц периода |
|              | Подразделение              | тели         | Дебет              | Кредит         | Дебет         | Кредит | Дебет          | Кредит    |
|              | Лицевой счет               |              |                    |                |               |        |                |           |
| <b>P</b>     | 202                        | БУ           | 322 025,93         |                | 70 000,00     |        | 392 025,93     |           |
| Ę            | 20202                      | БУ           | 322 025,93         |                |               |        | 322 025,93     |           |
| Ē            | Основное подразделение     | БУ           | 322 025,93         |                |               |        | 322 025,93     |           |
| 9            | 2020281000000000001        | БУ           | 322 025,93         |                |               |        | 322 025,93     |           |
|              | руб.                       | БУ           | 322 025,93         |                |               |        | 322 025,93     |           |
|              |                            | Вал.         | 322 025,93         |                |               |        | 322 025,93     |           |
| Ę            | 20209                      | БУ           |                    |                | 70 000,00     |        | 70 000,00      |           |
| E .          | Основное подразделение     | БУ           |                    |                | 70 000,00     |        | 70 000,00      |           |
| <del> </del> | 2020981000000000001        | БУ           |                    |                | 70 000,00     |        | 70 000,00      |           |
|              | руб.                       | БУ           |                    |                | 70 000,00     |        | 70 000,00      |           |
|              |                            | Вал.         |                    |                | 70 000,00     |        | 70 000,00      |           |
|              | Итого                      | БУ           | 322 025,93         |                | 70 000,00     |        | 392 025,93     |           |

Рисунок 19. ОСВ по счету 202 за период с 12.10.2021 по 12.10.2021

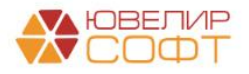

| ← →      | 🛛 ☆ Оборотно-сальдо           | вая вед      | цомость по сч      | нету <mark>2</mark> 02 за 1 | 2.10.2021 - 13 | .10.2021  |                |           |
|----------|-------------------------------|--------------|--------------------|-----------------------------|----------------|-----------|----------------|-----------|
| Период:  | 12.10.2021 🛍 - 13.10.202      | 1            | Счет: 202          | • 6                         |                |           |                |           |
| Сформ    | ировать Показать настройки    | Печа         | ть 🛛 Реги          | стр учета 👻                 |                |           |                |           |
|          | ООО "Ломбард Выбор"           |              |                    |                             |                |           |                |           |
|          | Оборотно-сальдовая ве         | омость       | по счету 202 з     | a 12.10.2021 - 1            | 13.10.2021     |           |                |           |
|          | Отбор: Подразделение Р        | авно "Основі | ное подразделение" |                             |                |           |                |           |
|          | Счет                          | Показа-      | Сальдо на нач      | ало периода                 | Обороты за і   | период    | Сальдо на коне | ц периода |
|          | Подразделение<br>Лицевой счет | тели         | Дебет              | Кредит                      | Дебет          | Кредит    | Дебет          | Кредит    |
| 8        | 202                           | БУ           | 322 025,93         |                             | 140 000,00     | 70 000,00 | 392 025,93     |           |
| Ð        | 20202                         | БУ           | 322 025,93         |                             | 70 000,00      |           | 392 025,93     |           |
| E        | Основное подразделение        | БУ           | 322 025,93         |                             | 70 000,00      |           | 392 025,93     |           |
| E I      | 2020281000000000001           | БУ           | 322 025,93         |                             | 70 000,00      |           | 392 025,93     |           |
|          | руб.                          | БУ           | 322 025,93         |                             | 70 000,00      |           | 392 025,93     |           |
|          |                               | Вал.         | 322 025,93         |                             | 70 000,00      |           | 392 025,93     |           |
| <b>P</b> | 20209                         | БУ           |                    |                             | 70 000,00      | 70 000,00 |                |           |
| - P      | Основное подразделение        | БУ           |                    |                             | 70 000,00      | 70 000,00 |                |           |
| <b>P</b> | 2020981000000000001           | БУ           |                    |                             | 70 000,00      | 70 000,00 |                |           |
|          | руб.                          | БУ           |                    |                             | 70 000,00      | 70 000,00 |                |           |
|          |                               | Вал.         |                    |                             | 70 000,00      | 70 000,00 |                |           |
|          | Итого                         | БУ           | 322 025,93         |                             | 140 000,00     | 70 000,00 | 392 025,93     |           |
|          |                               |              |                    |                             |                |           |                |           |
|          |                               |              |                    |                             |                |           |                |           |

Рисунок 20. ОСВ по счету 202 за период с 12.10.2021 по 13.10.2021

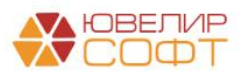

# 2. Учет резервов – оценочных обязательств, условных обязательств некредитного характера

В конфигурации «Бухгалтерия ювелирного ломбарда ЕПС, редакция 5.0» для учета резервов – оценочных обязательств и условных обязательства некредитного характера используется справочник «Оценочные обязательства и резервы» (подсистема «Справочники», раздел «Доходы и расходы», справочник «Оценочные обязательства и резервы»)

В справочнике необходимо будет заводить те обязательства для урегулирования которых представляется вероятным выбытие ресурсов, содержащих экономические выгоды. Открытие лицевых счетов по счетам 61503 «Резервы - оценочные обязательства по налоговым претензиям», 61504 «Резервы - оценочные обязательства по судебным искам», 91318 «Условные обязательства некредитного характера» предусмотрено именно в разрезе этого объекта учета

Для того, чтобы открыть лицевой счет необходимо выполнить следующий алгоритм действий:

1. Зайти в справочник «Оценочные обязательства и резервы»

2. Завести элемент справочника, который будет отражать то обязательство, которое возникло и требует отражения в учете (например, «Налоговая претензия №1»)

3. Выбрать действие «Лицевые счета» -> «Открыть лицевые счета» (рисунок 20)

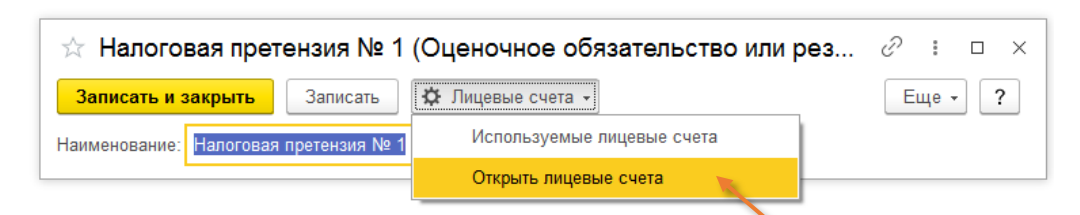

Рисунок 21. Справочник «Оценочные обязательства и резервы», элемент «Налоговая претензия № 1»

4. В помощнике потребуется вручную указать нужный «Параметр отражения в БУ» (рисунок 21) - в зависимости от того, какой счет нужно создать (подробно правила отражения лицевых счетов и параметры отражения в БУ в разрезе счетов <u>описаны выше</u>)

| ☆ Открытие лицевых              | счетов - Шаг 1                                                                            | ∂ : □ ×  |  |  |  |  |  |  |  |  |
|---------------------------------|-------------------------------------------------------------------------------------------|----------|--|--|--|--|--|--|--|--|
| Дата открытия: 01.01.2021 15:10 | :34 💼 Организация: Ломбард Выбор ООО                                                      | - C      |  |  |  |  |  |  |  |  |
| Объект аналитики                | Параметр отражения в БУ                                                                   | Валюта   |  |  |  |  |  |  |  |  |
| Налоговая претензия № 1         | алоговая претензия № 1 Резервы - оценочные обязательства по налоговым претензиям: 61503 р |          |  |  |  |  |  |  |  |  |
|                                 |                                                                                           | -        |  |  |  |  |  |  |  |  |
|                                 |                                                                                           |          |  |  |  |  |  |  |  |  |
|                                 |                                                                                           |          |  |  |  |  |  |  |  |  |
|                                 |                                                                                           |          |  |  |  |  |  |  |  |  |
|                                 |                                                                                           |          |  |  |  |  |  |  |  |  |
|                                 |                                                                                           |          |  |  |  |  |  |  |  |  |
|                                 |                                                                                           |          |  |  |  |  |  |  |  |  |
|                                 | Далее >>                                                                                  | Отмена ? |  |  |  |  |  |  |  |  |

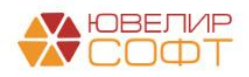

Рисунок 22. Помощник открытия лицевых счетов, Шаг 1 Материалы курсов по переходу ломбардов на ЕПС www.uvelirsoft.ru

### Пример 2.1 Налоговые претензии

В качестве первого примера мы разберем ситуацию, когда Ломбарду был предъявлен акт налоговой инспекции по недоимке по налогу на прибыль. В первую очередь при оформлении такой операции потребуется завести информацию по этому обязательству в справочник «Оценочные обязательства и резервы», открыть по нему лицевые счета для отражения. Порядок действий для этого описан в <u>предыдущем разделе</u>

Непосредственно отражение резерва по данному событию предполагается вручную с помощью документа «Операция» (подсистема «Операции», раздел «Бухгалтерский учет», документ «Операции, введенные вручную»). Операция для нашего примера введена 26.12.2021 документом № ЛВЕС-000003 (рисунок 23)

| ← → у<br>Записать и | ∆ Опе<br>закрыть | оация ЛВЕС-00<br>Записать | 00003 от 26.12.2<br>Э Бухгалтерская справ | 021 12:00:0  | 00<br>Ø       |                     |                               |     |             | с? ! ×<br>Еще • ? |
|---------------------|------------------|---------------------------|-------------------------------------------|--------------|---------------|---------------------|-------------------------------|-----|-------------|-------------------|
| Номер:              | ЛВЕС-000         | 003 от: 26.12.            | 2021 12:00:00                             | 🗊 Су         | мма операции: | 100 000,00 🗄 🗌 СПОД |                               |     |             |                   |
| Содержание: [       | По акту н        | поговой инспекции пр      | едъявлена недоимка по                     | налогу на    |               |                     |                               |     |             |                   |
| Добавить            | 4                |                           |                                           |              |               |                     |                               |     |             | Еще +             |
| N                   | Сче              | Дт Кол.                   | Количество Дт                             | Счет Кт      | Кол.          | Количество Кт       | Сумма                         | НУ  | Сумма НУ Дт | Сумма НУ Кт       |
|                     | Лиц              | вой счет Дт               |                                           | Лицевой счет | Кт            |                     | Содержание                    | ПР  | Сумма ПР Дт | Сумма ПР Кт       |
|                     |                  |                           |                                           | Подразделен  | ie Kr         |                     |                               | BP  | Сумма ВР Дт | Сумма ВР Кт       |
|                     |                  |                           |                                           | Субконто1 Кт |               |                     |                               |     |             |                   |
|                     | 1 9999           | 3                         |                                           | 91318        |               |                     | 100 000,00                    | HV: |             |                   |
|                     | 9999             | 3810000000000000          |                                           | 913188100000 | 00000001      |                     | Недоимка по налогу на прибыль | TP: |             |                   |
|                     |                  |                           |                                           | Основное под | разделение    |                     |                               | BP: |             |                   |
|                     |                  |                           |                                           | Налоговая пр | етензия № 1   |                     |                               |     |             |                   |

Рисунок 23. Документ "Операция" № ЛВЕС-000003 от 26.12.2021

**ВНИМАНИЕ!!!** Отражение на счете 91318 означает, что недоимка признана существенной. Если она не будет признана, то необходимости в таком отражении нет. *Критерии существенности закрепляются учетной политикой ломбарда* 

Документ специально введен такой датой, чтобы можно было показать перенос суммы такого обязательства из одного года – в другой. В этом случае возникает операция СПОД

В начале 2022 года Ломбардом было получение профессиональное суждение, согласно которому имеются основания считать, что сумма недоимки для взыскания будет отличаться от той, что была указана в акте и составит не 100 000 руб., а 30 000 руб. Этот факт мы отразили в документе «Операция» № ЛВЕС-000004 от 15.01.2022 (рисунок 24)

| ← → Записать и Номер: Содержание: Добавить | ←→                                       |           |                 |               |              |             |               |                                               |     |             |             |  |  |
|--------------------------------------------|------------------------------------------|-----------|-----------------|---------------|--------------|-------------|---------------|-----------------------------------------------|-----|-------------|-------------|--|--|
| N                                          |                                          | Счет Дт   | Кол.            | Количество Дт | Счет Кт      | Кол.        | Количество Кт | Сумма                                         | НУ  | Сумма НУ Дт | Сумма НУ Кт |  |  |
|                                            |                                          | Лицевой с | счет Дт         |               | Лицевой счет | Кт          |               | Содержание                                    | ПР  | Сумма ПР Дт | Сумма ПР Кт |  |  |
|                                            |                                          | Подразде  | ление Дт        |               | Подразделен  | ие Кт       |               |                                               | BP  | Сумма ВР Дт | Сумма ВР Кт |  |  |
|                                            |                                          | Субконто  | I Дт            |               | Субконто1 Кт |             |               |                                               |     |             |             |  |  |
|                                            | 1                                        | 72802     |                 |               | 61503        |             |               | 30 000,00                                     | HY: |             |             |  |  |
|                                            |                                          | 72802810  | 005550300001    |               | 615038100000 | 00000001    |               | СПОД: Признанная оценочная стоимость недоимки | ΠP: | 30 000,00   |             |  |  |
|                                            |                                          | Основное  | подразделение   |               | Основное под | цразделение |               |                                               | BP: |             |             |  |  |
|                                            | 55503, сч. 72802 Налоговая претензия № 1 |           |                 |               |              |             |               |                                               |     |             |             |  |  |
| 2 91318 99998                              |                                          |           |                 |               |              |             |               | 100 000,00                                    | HY: |             |             |  |  |
|                                            |                                          | 91318810  | 00000000001     |               | 999988100000 | 00000000    |               | СПОД: Списание условного обязательства        | NP: |             |             |  |  |
|                                            |                                          | Основное  | подразделение   |               |              |             |               |                                               | BP: |             |             |  |  |
|                                            |                                          | Налоговал | я претензия № 1 |               |              |             |               |                                               |     |             |             |  |  |

Рисунок 24. Документ "Операция" № ЛВЕС-000004 от 15.01.2022

**ВНИМАНИЕ !!!** Так как условное обязательство некредитного характера возникло в прошлом году, операция по его признанию отражается через счета СПОД и требуется

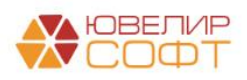

установка соответствующего признака в документе. При этом нужно не забывать о выборе советующих счетов расходов – **72802**. Так как согласно налогового кодекса операции по обязательствам некредитного характера не приносят экономической выгоды предприятию, они не отражаются в налоговом учете, эти доходы и расходы отражаются только для целей МСФО (возникает постоянная разница между БУ и НУ)

Первой проводкой в документе мы отразили сумму признания резерва-оценочного обязательства по налоговой претензии на основании полученного мотивированного суждения. Второй проводкой – списали условное обязательство, которое оставалось на счете 91318

Следующий этап в данном примере возникает 20.03.2022 – когда судом было вынесено решение о взыскании с Ломбарда недоимки в размере 25 000 руб. Эта сумма оказалась меньше, чем отраженная нами ранее сумма по проф. суждению. Указанное событие отражено документом «Операция» № ЛВЕС-000005 от 20.03.2022 (рисунок 25)

| $\leftarrow$ $\rightarrow$ | – 🔶 🏠 Операция ЛВЕС-000005 от 20.03.2022 12:00:00 🖉 🗄 🗴 |            |                    |                      |                |                         |                        |                                                                         |     |             |             |  |
|----------------------------|---------------------------------------------------------|------------|--------------------|----------------------|----------------|-------------------------|------------------------|-------------------------------------------------------------------------|-----|-------------|-------------|--|
| Записать и                 | закр                                                    | рыть       | Записать 🔒         | Бухгалтерская справ  | ka 🔡 d         | Þ                       |                        |                                                                         |     |             | Еще - ?     |  |
| Номер:                     | ЛВЕ                                                     | EC-000005  | от: 20.03.20       | 22 12:00:00          | 🗐 Суг          | има операции:           | 30 000,00 🗉 🗌 СПОД     |                                                                         |     |             |             |  |
| Содержание:                | Вын                                                     | есено реше | ение о взыскании ( | суммы в размере 2500 | 0              |                         |                        |                                                                         |     |             |             |  |
| Добавить                   | 1                                                       | •          |                    |                      |                |                         |                        |                                                                         |     |             | Еще 🕶       |  |
| Ν                          |                                                         | Счет Дт    | Кол.               | Количество Дт        | Счет Кт        | Кол.                    | Количество Кт          | Сумма                                                                   | HV  | Сумма НУ Дт | Сумма НУ Кт |  |
|                            |                                                         | Лицевой о  | чет Дт             |                      | Лицевой счет   | Kī                      |                        | Содержание                                                              | ПР  | Сумма ПР Дт | Сумма ПР Кт |  |
|                            |                                                         | Подразде   | пение Дт           |                      | Подразделени   | іе Кт                   |                        |                                                                         | BP  | Сумма ВР Дт | Сумма ВР Кт |  |
|                            |                                                         | Субконто   | Дт                 |                      | Субконто1 Кт   |                         |                        |                                                                         |     |             |             |  |
|                            |                                                         |            |                    |                      | Субконто2 Кт   |                         |                        |                                                                         |     |             |             |  |
|                            |                                                         |            |                    |                      | СубконтоЗ Кт   |                         |                        |                                                                         |     |             |             |  |
|                            | 1                                                       | 61503      |                    |                      | 60328          |                         |                        | 25 000,00                                                               | HV: |             |             |  |
|                            |                                                         | 61503810   | 00000000001        |                      | 603288100000   | 0000000                 |                        | Признание на основании судебного решения                                | ΠP: |             |             |  |
|                            |                                                         | Основное   | подразделение      |                      | Основное под   | разделение              |                        | кредиторской задолженности по недоимке в оюджет по<br>налогу на прибыль | BP: |             |             |  |
|                            |                                                         | Налогова   | а претензия № 1    |                      | Налог (взносы  | ): доначислено / уплаче | ено (по акту проверки) |                                                                         |     |             |             |  |
|                            |                                                         |            |                    |                      | Федеральный    | бюджет                  |                        |                                                                         |     |             |             |  |
|                            |                                                         |            |                    |                      | ФНС 2222 KП    | T 222222222             |                        |                                                                         |     |             |             |  |
|                            | 2                                                       | 61503      |                    |                      | 71801          |                         |                        | 5 000,00                                                                | HV: |             |             |  |
|                            |                                                         | 61503810   | 00000000001        |                      | 718018100054   | 30300001                |                        | Восстановление резерва-оценочного обязательства по                      | ΠP: |             | 5 000,00    |  |
|                            |                                                         | Основное   | подразделение      |                      | Основное под   | разделение              |                        | недоимке в оюджет по налогу на приоыль                                  | BP: |             |             |  |
|                            |                                                         | Налогова   | а претензия № 1    |                      | 54303, сч. 718 | 01, 72801               |                        |                                                                         |     |             |             |  |

Рисунок 25. Документ "Операция" № ЛВЕС-000005 от 20.03.2022

Поэтапно разберем те проводки, которые заполнены в документе:

1. Признается налоговая задолженность в размере, который был определен по решению суда

2. Отражение расходов на сумму резерва-оценочного обязательства. Так как операция произошла после даты утверждения бухгалтерской отчетности, используется счет 71801, если бы операция произошло ДО нее, то счет был бы 72802 (СПОД)

В итоге необходимо уплатить недоимку по налогу на прибыль. Для этого был введен документ «Списание с расчетного счета» № ЛВЕС-000002 от 25.03.2022 (рисунок 26)

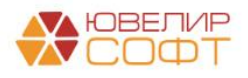

| ← → ½           | Списание с расчетного счет                | а ЛВЕС-000002 от 25.0            | 3.2022 12:00     | 0:00                         |                                                                                  |     |          |          | ∂ i ×    |
|-----------------|-------------------------------------------|----------------------------------|------------------|------------------------------|----------------------------------------------------------------------------------|-----|----------|----------|----------|
| Провести и з    | акрыть Записать Провести                  | ат<br>кт Создать на основани     | и • 🔃 🖉          |                              |                                                                                  |     |          |          | Еще - ?  |
| Вид операции:   | Уплата налога                             | •                                | Вх. номер:       | Вх. да                       | та: 🖿                                                                            |     |          |          |          |
| Номер:          | ЛВЕС-000002 от: 25.03.202                 | 2 12:00:00 📋 📖                   | Банковский счет: | 40702810748090010741, ПАО СЕ | ЕРБАНК 🔹 🕫                                                                       |     |          |          |          |
| Налог:          | Налог на прибыль, федеральный б           | юджет 🔹 🗗                        | Подразделение:   | Основное подразделение       | - B                                                                              |     |          |          |          |
| Вид обязательст | ва: Налог                                 | *                                | Счет учета:      | 20501810000000000000         | * 5                                                                              |     |          |          |          |
| Получатель:     | ИФНС России                               | * G                              |                  |                              |                                                                                  |     |          |          |          |
|                 | 60328, Налог (взносы): доначислен         | о / уплачено (по акту провер     |                  |                              |                                                                                  |     |          |          |          |
| Сумма:          | 25 000,00 🗟 руб                           |                                  |                  |                              |                                                                                  |     |          |          |          |
| Статья ДДС:     | Налог на прибыль                          | * L0                             |                  |                              |                                                                                  |     |          |          |          |
| Назначение      | Перечислена в бюджет сумма нед            | оимки по налогу на прибыль за 20 | 21 год           |                              |                                                                                  |     |          |          |          |
| платежа.        |                                           |                                  |                  |                              |                                                                                  |     |          |          |          |
|                 |                                           |                                  |                  |                              |                                                                                  |     |          |          |          |
| 🗹 Подтвержден   | ю выпиской банка: Ввести платежное пор    | /чение                           |                  |                              |                                                                                  |     |          |          |          |
| Комментарий:    |                                           |                                  |                  |                              |                                                                                  |     |          |          |          |
|                 |                                           |                                  |                  |                              |                                                                                  |     |          |          |          |
| ☆ Движен        | ия документа: Списание с рас              | четного счета ЛВЕС-00            | 0002 от 25.0     | 3.2022 12:00:00              |                                                                                  |     |          |          | ∂ i ×    |
| Записать и зак  | рыть С Обновить                           |                                  |                  |                              |                                                                                  |     |          |          | Еще - ?  |
| Ручная корре    | ктировка (разрешает редактирование движен | ий документа)                    |                  |                              |                                                                                  |     |          |          | <u> </u> |
| 🐐 ЕПС: Бухгал   | герский и налоговый учет (1)              |                                  |                  |                              |                                                                                  |     |          |          |          |
|                 |                                           |                                  |                  |                              |                                                                                  |     |          |          | Еще -    |
| Дата            | Дебет                                     | Кредит                           |                  |                              | Сумма                                                                            |     | Сумма Дт | Сумма Кт |          |
|                 | Аналитика Дт                              | Аналитика Кт                     |                  |                              |                                                                                  |     | ПР       | ПР       |          |
|                 |                                           |                                  |                  |                              |                                                                                  |     | BP       | BP       |          |
| 25.03.2022      | 60328                                     | 20501 руб.                       |                  | 25 000,00                    | 25 000,00                                                                        | HУ: |          |          |          |
| 1               | 6032881000000000000                       | 20501810000000000000             |                  |                              | Перечислена в бюджет сумма недоимки по налогу на прибыль за 2021 год по ех д. от | ΠP: |          |          |          |
|                 | Основное подразделение                    | Основное подразделение           |                  |                              | npactario da Lot, r dos no selo. Ulli                                            | BP: |          |          |          |
|                 | Налог (взносы): доначислено / уплачено (п | 40702810748090010741, ΠΑΟ CEE    | РБАНК            |                              |                                                                                  |     |          |          |          |
|                 | Федеральный бюджет                        | Налог на прибыль                 |                  |                              |                                                                                  |     |          |          |          |
|                 | ФНС 2222 KHI I 222222222                  |                                  |                  |                              |                                                                                  |     |          |          |          |

Рисунок 26. Списание с расчетного счета № ЛВЕС-000002 от 25.03.2022

Итоговая карточка счета 61503 по обязательству «Налоговая претензия № 1» представлена на рисунке 27

| иод: 26.12.                         | 2021 🗎 – 2                                                                                                    | 5.03.2022                                               | Счет: 6150                                                                                                    | 3         | • C            |       |           |        |          |
|-------------------------------------|----------------------------------------------------------------------------------------------------|---------------------------------------------------------|----------------------------------------------------------------------------------------------------|-----------|----------------|-------|-----------|--------|----------|
| формирова                           | ть Показать на                                                                                                    | астройки Печ                                            | ать 🛛 Реги                                                                                                    | стр учета |                |       |           |        |          |
| ООО "Лом<br>Карточка<br>Выводимые р | бард Выбор"<br>а счета 61503 за<br><sub>данные:</sub> БУ (данные бу                                                                                                    | а 26.12.2021 - 2<br>хгалтерского учета)                 | 5.03.2022                                                                                                    |           |                |       |           |        |          |
| Сортировка:                         | Период По воз                                                                                                    | растанию, Регистрато                                    | ор По возрастанию, Ном                                                                                                    | ер строки | По возрастанию |       |           |        |          |
| Период                              | Документ                                                                                                    | Аналитика Дт                                            | Аналитика Кт                                                                                                    |           | Дебет          |       | Кредит    | Текуще | е сальдо |
|                                     |                                                                                                    |                                                         |                                                                                                    | Счет      |                | Счет  |           |        |          |
| Сальдо на                           | начало                                                                                                    | -                                                       |                                                                                                    |           |                |       |           |        | 0        |
| 15.01.2022                          | Операция<br>ЛВЕС-000004 от<br>15.01.2022 15:25:02<br>СПОД: Признанная<br>оценочная<br>стоимость<br>недоимки                                                                             | Основное<br>подразделение<br>55503, сч. 72802           | Основное<br>подразделение<br>Налоговая<br>претензия № 1                                                                         | 72802     |                | 61503 | 30 000,00 | К      | 30 000   |
| 20.03.2022                          | Операция<br>ЛВЕС-000005 от<br>20.03.2022 12:00:00<br>Признание на<br>основании<br>судебного решения<br>кредиторской<br>задолженности по<br>недоимке в бюджет<br>по налогу на<br>прибыль | Основное<br>подразделение<br>Налоговая<br>претензия № 1 | Основное<br>подразделение<br>Налог (взносы):<br>доначислено /<br>уплачено (по акту<br>проверки)<br>Федеральный<br>бюджет<br>ФНС | 61503     | 25 000,00      | 60328 |           | К      | 5 000    |
| 20.03.2022                          | Операция<br>ЛВЕС-000005 от<br>20.03.2022 12:00:00<br>Восстановление<br>резерва-оценочног<br>о обязательства по<br>недоимке в бюджет<br>по налогу на<br>прибыль                          | Основное<br>подразделение<br>Налоговая<br>претензия № 1 | Основное<br>подразделение<br>54303, сч. 71801,<br>72801                                                                         | 61503     | 5 000,00       | 71801 |           |        |          |

Рисунок 27. Карточка счета 61503, Налоговая претензия № 1 за 26.12.2021 - 25.03.2022

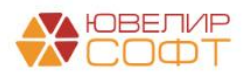

### Пример 2.2 Судебные претензии

Следующим мы рассмотрим пример, в котором контрагент «ООО Домофон» подал на Ломбард в суд по поводу задержки по оплате аренды и выиграл процесс. Дополнительно была предъявлена сумма пени, общий долг составил 10 000 рублей. В базе был заведен элемент справочника «Оценочные обязательства и резервы» - «Судебная претензия № 1» (подсистема «Справочники», раздел «Доходы и расходы», справочник «Оценочные обязательства и резервы»). По этому элементу были открыты необходимо лицевые счета (рисунок 28)

| 🗲 🔶 ☆ Оценочные обязательства и резервы                 |                        |             |             |             | 0 i ×                                                          |
|---------------------------------------------------------|------------------------|-------------|-------------|-------------|----------------------------------------------------------------|
| Создать 🐻 🗱 Лицевые счета -                             |                        |             |             |             | Поиск (Ctrl+F) × Q • Еще • ?                                   |
| Наименование Используемые лицевые счета                 |                        |             |             |             | 1                                                              |
| <ul> <li>Налоговая претОткрыть лицевые счета</li> </ul> |                        |             |             |             |                                                                |
| <ul> <li>Резерв ежегодных отпусков</li> </ul>           |                        |             |             |             |                                                                |
| Судебная претензия № 1                                  |                        |             |             |             |                                                                |
|                                                         |                        |             |             |             |                                                                |
|                                                         |                        |             |             |             |                                                                |
|                                                         |                        |             |             |             |                                                                |
|                                                         |                        |             |             |             |                                                                |
|                                                         |                        |             |             |             |                                                                |
|                                                         |                        |             |             |             |                                                                |
|                                                         |                        |             |             |             |                                                                |
|                                                         |                        |             |             |             | x 4 x x                                                        |
|                                                         |                        |             |             |             |                                                                |
| ☆ Используемые лицевые счета                            |                        |             |             |             | ∂ i ×                                                          |
|                                                         |                        |             |             |             | Поиск (Ctrl+F) × Q - Еще -                                     |
| Счет учета: 🗌 47416                                     |                        |             |             |             | •                                                              |
| Организация 🕴 Счет учета Лицевой счет                   | Аналитика 1            | Аналитика 2 | Аналитика 3 | Аналитика 4 | Документ открытия                                              |
| 📨 Ломбард Выбор ООО 61504 615048100000000000            | Судебная претензия № 1 |             |             |             | Открытие лицевых счетов ЛВЕС-0000000417 от 01.01.2021 13:28:34 |

Рисунок 28. Справочник "Оценочные обязательства и резервы", используемые счета по "Судебная претензия № 1"

«ООО Домофон» обратился в суд и выиграл процесс 01.04.2021. Сумма недоимки была признана организацией несущественной (критерии существенности определяются учетной политикой Ломбарда), поэтому отражения на счете 91318 не будет

Согласно полученного профессионального суждения Ломбардом было принято решение отразить резерв-оценочное обязательство в размере 7 500 рублей. Это было сделано с помощью документа «Операция» № ЛВЕС-000006 от 15.04.2022 (рисунок 29)

| ← → 7       | ← → ☆ Операция ЛВЕС-000006 от 15.04.2022 12:00:00 |            |                   |                        |              |               |                   |                                               |     |             |             |  |  |
|-------------|---------------------------------------------------|------------|-------------------|------------------------|--------------|---------------|-------------------|-----------------------------------------------|-----|-------------|-------------|--|--|
| Записать и  | закрі                                             | ыть        | Записать 🔒        | Бухгалтерская справи   | a 🖹 🤅        | \$            |                   |                                               |     |             | Еще - ?     |  |  |
| Номер:      | ЛВЕС                                              | C-000006   | от: 15.04.20      | 22 12:00:00            | 🖦 Cyr        | има операции: | 7 500,00 🗄 🗌 СПОД |                                               |     |             |             |  |  |
| Содержание: | Отра                                              | жение резе | ерва-оценочного о | бязательства по судебя | ным претен   |               |                   |                                               |     |             |             |  |  |
| Добавить    | пь 🛊 🔶                                            |            |                   |                        |              |               |                   |                                               |     |             |             |  |  |
| Ν           |                                                   | Счет Дт    | Кол.              | Количество Дт          | Счет Кт      | Кол.          | Количество Кт     | Сумма                                         | НУ  | Сумма НУ Дт | Сумма НУ Кт |  |  |
|             |                                                   | Лицевой с  | чет Дт            |                        | Лицевой счет | Кт            |                   | Содержание                                    | ПР  | Сумма ПР Дт | Сумма ПР Кт |  |  |
|             |                                                   | Подразде   | пение Дт          |                        | Подразделени | е Кт          |                   |                                               | BP  | Сумма ВР Дт | Сумма ВР Кт |  |  |
|             |                                                   | Субконто1  | Дт                |                        | Субконто1 Кт |               |                   |                                               |     |             |             |  |  |
|             | 1                                                 | 71802      |                   |                        | 61504        |               |                   | 7 500,00                                      | HY: |             |             |  |  |
|             |                                                   | 718028100  | 05550400001       |                        | 615048100000 | 0000001       |                   | Формирование резерва-оценочного обязательства | ΠP: | 7 500,00    |             |  |  |
|             |                                                   | Основное   | подразделение     |                        | Основное под | разделение    |                   |                                               | BP: |             |             |  |  |
|             |                                                   | 55504, сч. | 71802/72802       |                        | Судебная пре | гензия № 1    |                   |                                               |     |             |             |  |  |

Рисунок 29. Документ "Операция" № ЛВЕС-000006 от 15.04.2022

Обратите внимание на символ ОФР, который используется при отражении расходов. При формировании резерва-оценочного обязательства по налоговым претензиям использовался символ ОФР **55503** «Отчисления в резервы - оценочные обязательства некредитного характера по налоговым претензиям», в этом примере

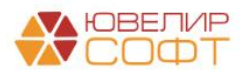

используется символ ОФР **55504** «Отчисления в резервы - оценочные обязательства некредитного характера по судебным искам»

По итогам второго суда 28.04.2022 было вынесено решение о взыскании с Ломбарда недоимки в размере 8 000 рублей, был оформлен документ «Операция» № ЛВЕС-000007 от 28.04.2022. Документом производится корректировка суммы обязательства (рисунок 30)

| ← → ∑ Записать и з Номер: [] |     | )пераці<br>пь | ия ЛВЕС-000<br>Записать 🔒<br>от: 28.04.20 | 0007 от 28.04.20<br>Бухгалтерская справи<br>22.12:00:00 | 022 12:00:(<br>a 🔡 [<br>c) | ОО<br>Лима операции: | 500,00 🖪 🗌 спод |                                               |     |             | ⊘ і ×<br>Еще • ? |
|------------------------------|-----|---------------|-------------------------------------------|---------------------------------------------------------|----------------------------|----------------------|-----------------|-----------------------------------------------|-----|-------------|------------------|
| Содержание:                  |     |               |                                           |                                                         |                            |                      |                 |                                               |     |             |                  |
| Добавить                     | 1   |               |                                           |                                                         |                            |                      |                 |                                               |     |             | Еще -            |
| N                            | C   | Счет Дт       | Кол.                                      | Количество Дт                                           | Счет Кт                    | Кол.                 | Количество Кт   | Сумма                                         | НУ  | Сумма НУ Дт | Сумма НУ Кт      |
|                              | 1   | Пицевой с     | чет Дт                                    |                                                         | Лицевой счет               | Кт                   |                 | Содержание                                    | ПР  | Сумма ПР Дт | Сумма ПР Кт      |
|                              | Г   | Подразде      | ление Дт                                  |                                                         | Подразделен                | ие Кт                |                 |                                               | BP  | Сумма ВР Дт | Сумма ВР Кт      |
|                              | C   | Субконто1     | Дт                                        |                                                         | Субконто1 Кт               |                      |                 |                                               |     |             |                  |
|                              | 1 7 | 71802         |                                           |                                                         | 61504                      |                      |                 | 500,00                                        | HV: |             |                  |
|                              | 7   | 718028100     | 005550400001                              |                                                         | 61504810000                | 00000001             |                 | Формирование резерва-оценочного обязательства | NP: | 500,00      |                  |
|                              | C   | Основное      | подразделение                             |                                                         | Основное по,               | цразделение          |                 |                                               | BP: |             |                  |
|                              | 5   | 55504, сч.    | 71802/72802                               |                                                         | Судебная пре               | етензия № 1          |                 |                                               |     |             |                  |

Рисунок 30. Документ "Операция" № ЛВЕС-000007 от 28.04.2022

После вступления в силу решения суда и в дату оплаты согласно решению суда 15.05.2022, происходит перевод суммы долга и пени на счет расчетов с контрагентом «ООО Домофон» (документ «Операция» № ЛВЕС-000008 от 15.05.2022). Внешний вид оформленной операции на рисунке 31

| ← → Записать и<br>Номер: | ☆ С<br>закрь<br>ЛВЕС | Операці<br>ыть | ия ЛВЕС-000<br>Записать 🔒<br>от: 15.05.20 | 0008 от 15.05.24<br>Бухгалтерская справи<br>22 12:00:00 🕅 | 022 12:00:0    | 0<br>Эр<br>мма операции: | 8 000,00 🗉 🗌 спод |            |     |             | 2 і ×<br>Еще - ? |
|--------------------------|----------------------|----------------|-------------------------------------------|-----------------------------------------------------------|----------------|--------------------------|-------------------|------------|-----|-------------|------------------|
| Добавить                 |                      | 4              |                                           |                                                           |                |                          |                   |            |     |             | Еше -            |
| N                        |                      | Счет Дт        | Кол.                                      | Количество Дт                                             | Счет Кт        | Валюта Кт                | Вал. сумма Кт     | Сумма      | НУ  | Сумма НУ Дт | Сумма НУ Кт      |
|                          |                      | Лицевой с      | чет Дт                                    |                                                           | Лицевой счет   | Кт                       |                   | Содержание | ПР  | Сумма ПР Дт | Сумма ПР Кт      |
|                          |                      | Подразде       | ление Дт                                  |                                                           | Подразделени   | іе Кт                    |                   |            | BP  | Сумма ВР Дт | Сумма ВР Кт      |
|                          |                      | Субконто1      | Дт                                        |                                                           | Субконто1 Кт   |                          |                   |            |     |             |                  |
|                          |                      |                |                                           |                                                           | Субконто2 Кт   |                          |                   |            |     |             |                  |
|                          |                      |                |                                           |                                                           | СубконтоЗ Кт   |                          |                   |            |     |             |                  |
|                          | 1                    | 61504          |                                           |                                                           | 60311          |                          |                   | 8 000,00   | HY: |             |                  |
|                          |                      | 615048100      | 00000000001                               |                                                           | 603118100000   | 00000001                 |                   |            | ΠP: |             |                  |
|                          |                      | Основное       | подразделение                             |                                                           | Основное под   | разделение               |                   |            | BP: |             |                  |
|                          |                      | Судебная       | претензия № 1                             |                                                           | ООО "Домофо    | он"                      |                   |            |     |             |                  |
|                          |                      |                |                                           |                                                           | 1 or 01.02.202 | 1                        |                   |            |     |             |                  |
|                          |                      |                |                                           |                                                           | <>             |                          |                   |            |     |             |                  |

Рисунок 31. Документ «Операция» № ЛВЕС-000008 от 15.05.2022

В результате в карточке счета 61504 с отбором по оценочному обязательству «Судебная претензия № 1» можно увидеть следующую картину: рисунок 32

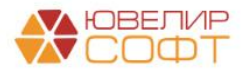

| +   | 🗲 \mapsto ☆ Карточка счета 61504 за 15.04.2022 - 15.05.2022 |                                                                                                    |                                                                                          |                                                                     |                      |                      |       |          |        |          |  |
|-----|-------------------------------------------------------------|----------------------------------------------------------------------------------------------------|------------------------------------------------------------------------------------------|---------------------------------------------------------------------|----------------------|----------------------|-------|----------|--------|----------|--|
| Пер | мод: 15.04.                                                 | .2022 📋 – [1                                                                                              | 5.05.2022                                                                                | Счет: 61504                                                         |                      | • P                  |       |          |        |          |  |
| C   | формирова                                                   | показать н                                                                                                | астройки Печа                                                                            | ать 🛛 Регис                                                         | стр учета            | 1 -                  |       |          |        |          |  |
|     | ООО "Лом<br>Карточк<br>Выводимые,<br>Отбор:<br>Сортировка:  | бард Выбор"<br>а счета 61504 за<br>данные: БУ (данные бу<br>Оценочные об<br>Период По воз                 | а 15.04.2022 - 1<br>хгалтерского учета)<br>язательства и резерві<br>растанию. Регистрато | 5.05.2022<br>ы Равно "Судебная прет<br>р. По возрастанию. Номи      | ензия №<br>ар строки | 1"<br>По возрастанию |       |          |        |          |  |
|     | Период                                                      | Документ                                                                                                  | Аналитика Дт                                                                             | Аналитика Кт                                                        |                      | Дебет                |       | Кредит   | Текуще | е сальдо |  |
|     |                                                             |                                                                                                    |                                                                                          |                                                                     | Счет                 |                      | Счет  |          |        |          |  |
| Ę   | Сальдо на                                                   | начало                                                                                                    |                                                                                          |                                                                     |                      |                      |       |          |        | 0,00     |  |
|     | 15.04.2022                                                  | Операция<br>ЛВЕС-000006 от<br>15.04.2022 12:00:00<br>Формирование<br>резерва-оценочног<br>о обязательства | Основное<br>подразделение<br>55504, сч.<br>71802/72802                                   | Основное<br>подразделение<br>Судебная<br>претензия № 1              | 71802                |                      | 61504 | 7 500,00 | К      | 7 500,00 |  |
|     | 28.04.2022                                                  | Операция<br>ЛВЕС-000007 от<br>28.04.2022 12:00:00<br>Формирование<br>резерва-оценочног<br>о обязательства | Основное<br>подразделение<br>55504, сч.<br>71802/72802                                   | Основное<br>подразделение<br>Судебная<br>претензия № 1              | 71802                |                      | 61504 | 500,00   | К      | 8 000,00 |  |
|     | 15.05.2022                                                  | Операция<br>ЛВЕС-000008 от<br>15.05.2022 12:00:00                                                         | Основное<br>подразделение<br>Судебная<br>претензия №1                                    | Основное<br>подразделение<br>ООО "Домофон"<br>1 от 01.02.2021<br><> | 61504                | 8 000,00             | 60311 |          |        |          |  |
| -   | Обороты                                                     | за период и сальд                                                                                         | о на конец                                                                               |                                                                     |                      | 8 000,00             |       | 8 000,00 |        | 0,00     |  |

Рисунок 32. Карточка счета 61504, "Судебная претензия № 1" за 15.04.2022 по 15.05.2022

Выплата судебной претензии зафиксирована в виде документа «Списание с расчетного счета» № ЛВЕС-000003 от 15.05.2022 (рисунок 33)

| ← → 7                  | Списание с расчетного счетя<br>аписать Провести Ф                                        | а ЛВЕС-000003 от 15.05       | 5.2022 13:47:04                       |                                                       |     |          |          |
|------------------------|------------------------------------------------------------------------------------------|------------------------------|---------------------------------------|-------------------------------------------------------|-----|----------|----------|
| Вид операции:          | Оплата поставщику                                                                        | • Вх. номер:                 | Вх. дата:                             | <b></b>                                               |     |          |          |
| Номер:                 | ЛВЕС-000003 от: 15.05.2022 13:47:04                                                      | 💼 💷 Банковский сче           | г. 40702810748090010741, ПАО СБЕРБАНК | * <i>B</i>                                            |     |          |          |
| Получатель:            | ООО "Домофон"                                                                            | • Ф Подразделение            | Основное подразделение                | * Ø                                                   |     |          |          |
| Сумма:                 | 8 000,00 🖾 руб. Разбить г                                                                | патеж Счет учета:            | 205018100000000000                    | * Ø                                                   |     |          |          |
| Договор:               | 1 or 01.02.2021                                                                          | • 🗗 Счет расчетов:           | 60311810000000000001                  | ▼ 19 Счет авансов: 603128100000000001                 |     | * 5      |          |
| Счет на оплату:        |                                                                                          | - с Погашение заполженности: | Автоматически                         | -                                                     |     |          |          |
| Ставка НДС:            | Без НДС -                                                                                | equer more than the second   |                                       |                                                       |     |          |          |
| Сумма НДС:             | 0,00                                                                                     |                              |                                       |                                                       |     |          |          |
| Статья ДДС:            |                                                                                          | * Ø                          |                                       |                                                       |     |          |          |
| Назначение<br>платежа: | Оплата по судебной претензии 1 от 01.04.2022<br>Сумиа 8000-00<br>В т.ч. Без налога (НДС) |                              |                                       |                                                       |     |          |          |
| 🗸 Подтвержде           | но выпиской банка: Ввести платежное поруче                                               | ние                          |                                       |                                                       |     |          |          |
| Комментарий:           |                                                                                          |                              |                                       |                                                       |     |          |          |
|                        |                                                                                          |                              |                                       |                                                       |     |          |          |
| ☆ Движе                | ния документа: Списание с рас                                                            | четного счета ЛВЕС-000       | 003 от 15.05.2022 13:47:04            |                                                       |     |          | 0 i ×    |
| Записать и за          | крыть С Обновить                                                                         |                              |                                       |                                                       |     |          | Еще - ?  |
| 🗌 Ручная корр          | ектировка (разрешает редактирование движен                                               | ий документа)                |                                       |                                                       |     |          |          |
| 🤻 ЕПС: Бухга           | лтерский и налоговый учет (1)                                                            |                              |                                       |                                                       |     |          |          |
|                        |                                                                                          |                              |                                       |                                                       |     |          | Еще -    |
| Дата                   | Дебет                                                                                    | Кредит                       |                                       | Сумма                                                 |     | Сумма Дт | Сумма Кт |
|                        | Аналитика Дт                                                                             | Аналитика Кт                 |                                       |                                                       |     | ПР       | ΠP       |
|                        |                                                                                          |                              |                                       |                                                       |     | BP       | BP       |
| 15.05.2022             | 60311 py5. 8 000,00                                                                      | 20501 руб.                   | 8 000,00                              | 8 000,00                                              | HY: |          |          |
| 1                      |                                                                                          |                              |                                       | om om of cycleonod npemensuu 1 om 01.04.2022 no ex.o. | ne. |          |          |
|                        | ООО "Ломофон"                                                                            | 40702810748090010741 DAO CEE | РБАНК                                 |                                                       | ur. |          |          |
|                        | 1 or 01.02.2021                                                                          | <_>>                         |                                       |                                                       |     |          |          |
|                        | Списание с расчетного счета ЛВЕС-00000                                                   |                              |                                       |                                                       |     |          |          |
|                        |                                                                                          |                              |                                       |                                                       |     |          |          |

Рисунок 33. Списание с расчетного счета № ЛВЕС-000003 от 15.05.2022

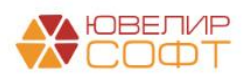

#### 3. Расчеты с подотчетными лицами

Согласно положения 486-П аналитический учет по счетам 60307 «Расчеты с работниками по подотчетным суммам» (пассивный) и 60308 «Расчеты с работниками по подотчетным суммам» (активный) ведется по получающему денежные средства под отчет и целевому назначению подотчетных сумм

Остановимся более подробно на понятии «Целевое назначение подотчетных сумм». При переходе на ЕПС Ломбардам придется выделять назначения, по которым будут происходить расчеты с подотчетными лицами. Для хранения этих назначений предусмотрен справочник «Назначения подотчетных сумм» (подсистема «Справочники», раздел «Зарплата и кадры», справочник «Назначения подотчетных сумм»)

Проанализировав наиболее распространенные варианты расчетов по счету «71.01» был составлен перечень самых часто встречающихся целей для выдачи подотчетных сумм. Таблица 6 поможет соотнести ваши назначения с предопределенными в программе. Список значений из программы можно увидеть на рисунке 34

| Назначение подотчетных средств | Назначение подотчетных средств      |  |  |  |  |  |  |  |
|--------------------------------|-------------------------------------|--|--|--|--|--|--|--|
| (программа)                    | (примеры)                           |  |  |  |  |  |  |  |
| Недостачи денежных средств     | Недостачи денежных средств          |  |  |  |  |  |  |  |
| Недостачи ценностей            | Утеря / порча заложенного имущества |  |  |  |  |  |  |  |
|                                | Утеря / порча прочего имущества     |  |  |  |  |  |  |  |
|                                | Ломбарда                            |  |  |  |  |  |  |  |
| Хозяйственные нужды            | Почтовые расходы                    |  |  |  |  |  |  |  |
|                                | Закупка канцелярских товаров        |  |  |  |  |  |  |  |
|                                | ГСМ                                 |  |  |  |  |  |  |  |
|                                | Оплата ремонта изделий              |  |  |  |  |  |  |  |
| Командировочные расходы        | Командировочные                     |  |  |  |  |  |  |  |
|                                | Такси                               |  |  |  |  |  |  |  |
|                                | Оплата проезда                      |  |  |  |  |  |  |  |
|                                | Суточные                            |  |  |  |  |  |  |  |

Таблица 6. Целевые назначения подотчетных средств

| 🗲 → ☆ Назначения подотчетных средст | гв        |   |                                            |                | €? : ×      |
|-------------------------------------|-----------|---|--------------------------------------------|----------------|-------------|
| Создать 🔊 🌣 Лицевые счета 🗸         |           |   |                                            | Поиск (Ctrl+F) | × Q • Еще • |
| Наименование                        | Код       | Ļ | Параметр отражения в БУ                    |                |             |
| 🧠 Недостачи денежных средств        | 000000001 |   | Расчеты с подотчетными лицами: 60307,60308 |                |             |
| 🧠 Недостачи ценностей               | 00000002  |   | Расчеты с подотчетными лицами: 60307,60308 |                |             |
| 🔫 Хозяйственные нужды               | 00000003  |   | Расчеты с подотчетными лицами: 60307,60308 |                |             |
| 🔫 Командировочные расходы           | 00000004  |   | Расчеты с подотчетными лицами: 60307,60308 |                |             |
|                                     |           |   |                                            |                |             |

Рисунок 34. Справочник «Назначения подотчетных сумм»

Открытие лицевых счетов возможно двумя способами:

1. Открывать лицевые счета через назначения подотчетных средств. Это можно делать из справочника с помощью команды «Лицевые счета» -> «Открыть лицевые счета». В этом случае в помощнике дополнительно потребуется указать физическое лицо, по которому необходимо открыть счета (рисунок 35)

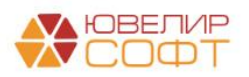

| ☆ Открытие лицевых счетов - Шаг 2        |                                            | Ð    | :  |   | × |
|------------------------------------------|--------------------------------------------|------|----|---|---|
| <ul> <li>Хозяйственные нужды</li> </ul>  | Расчеты с подотчетными лицами: 60307,60308 |      |    |   |   |
| Расчеты с подотчетными лицами: 60307,603 | 08                                         |      |    |   |   |
| Физическое лицо                          |                                            |      |    |   |   |
| Назначения подотчетных средств           | Хозяйственные нужды                        |      |    |   |   |
|                                          |                                            |      |    |   |   |
|                                          |                                            |      |    |   |   |
|                                          |                                            |      |    |   |   |
|                                          |                                            |      |    |   |   |
|                                          |                                            |      |    |   |   |
|                                          |                                            |      |    |   |   |
| << Назад                                 | Далее >>                                   | Отме | на | 2 | ? |

Рисунок 35. Указание физического лица для расчета с подотчетными лицами

2. Открывать лицевые счета из справочника «Физические лица» (подсистема «Справочники», раздел «Зарплата и кадры», справочник «Физические лица»). В справочнике потребуется заполнить реквизит «Подотчетное лицо» - в этом поле указывается значение с типом «Параметр отражения в БУ», который поможет определить счета, которые будут автоматически подставляться по физ. лицу, когда расчеты с ним будут как с подотчетным лицом. В этом случае в помощнике дополнительно потребуется указать назначение подотчетных средств (рисунок 36)

| ☆ Открытие лицевых счетов - Шаг 2 |                                            | େ    | :  | ×    |
|-----------------------------------|--------------------------------------------|------|----|------|
| Костров Олег Викторович           | Расчеты с подотчетными лицами: 60307,60308 |      |    |      |
| ☑                                 | 308                                        |      |    |      |
| Физическое лицо                   | Костров Олег Викторови                     | ч    |    |      |
| Назначения подотчетных средств    |                                            |      |    | <br> |
|                                   |                                            |      |    |      |
| << Назад                          | Далее >>                                   | Отме | на | ?    |

Рисунок 36. Указание назначения для расчета с подотчетными лицами

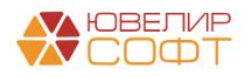

### Пример 3.1 Списание залоговых билетов за счет работника

В рамках вебинара № 4 «Обесценение и резервы по выданным займам» мы рассматривали работу документов «Списание залоговых билетов (после инвентаризации)» и «Списание залогового билета». В обоих документах есть возможность отнести суммы основного долга и процентов по билету на виновное лицо – работника организации. Напомним общий ход построения проводок для данных документов:

1. Начисление процентов

2. Начисление компенсации для перечисления заемщику. Если установлено виновное лицо, то через счет 60308 «Расчеты с работниками по подотчетным суммам», если нет, то через счет 71802 «Расходы, связанные с обеспечением деятельности», по символу ОФР 55604

3. Отражение выбытия залога на забалансовом счете 91313/91312

В качестве примера мы рассматривали документ «Списание залоговых билетов (после инвентаризации)» № ЛВЦБ-000001 от 29.01.2021 (рисунок 37)

| ← →         | 👌 ☆ Списание залого                                                                                                    | овых билетов (после и | инвентаризации): П | роведен |            |                     |          |              |                    | ∂ i ×           |  |  |  |  |
|-------------|----------------------------------------------------------------------------------------------------|-----------------------|--------------------|---------|------------|---------------------|----------|--------------|--------------------|-----------------|--|--|--|--|
| E Haven     | RELE 00001 or 20.0                                                                                                    | 1 2021 42:00:01       | KT                 |         |            |                     |          |              |                    | Luit .          |  |  |  |  |
| - помер     | 01: 23:0                                                                                                    | 00                    |                    |         | 20         |                     |          |              |                    |                 |  |  |  |  |
| Организаци  | изация:                                                                                                    |                       |                    |         |            |                     |          |              |                    |                 |  |  |  |  |
| Проценты:   | leena don: ○ sa cver palopina @ sa cver palopinas<br>leena: ○ sa cver palopina @ sa cver palopinas                                                                                                    |                       |                    |         |            |                     |          |              |                    |                 |  |  |  |  |
| Работник ор | ботних организации: Семенов Андрей Викторович + @                                                                                                    |                       |                    |         |            |                     |          |              |                    |                 |  |  |  |  |
| Товары      | очитато су витородите со такурат запосравите с с с с с с с с с с с с с с с с с с с                                                                                                    |                       |                    |         |            |                     |          |              |                    |                 |  |  |  |  |
|             | овары Дополнительно                                                                                                    |                       |                    |         |            |                     |          |              |                    |                 |  |  |  |  |
| * *         | Φ         Φ         Εμφ -           N         3anorosuň билет         Τιπι ιαделия         Серия         Кол-во         Bec         Bec в пробечистоты Цена         Сумма оценки         Сумма за кредит         Оплаченные % |                       |                    |         |            |                     |          |              |                    |                 |  |  |  |  |
| N           | Залоговый билет                                                                                                    | Тип изделия           | Серия              | Кол-во  | Bec        | Вес в пробе чистоты | Цена     | Сумма оценки | Сумма за кредит    | Оплаченные %    |  |  |  |  |
|             | 550000042                                                                                                    | r ipooa               | 00000000000000     |         | Чистый вес | 4.470               | 4 700 00 | Сумма заима  | Сумма за просрочку | Погашенный займ |  |  |  |  |
|             | 1110000013                                                                                                    | Браслет               | 200000000329       | 1       | 2,00       | 1,170               | 1700,00  | 3 420,00     | 231,01             |                 |  |  |  |  |
| 2           | FT00000013                                                                                                    | Ожерелье              | 200000000312       | 1       | 3.10       | 1.032               | 1 200 00 | 3 720 00     | 290.13             |                 |  |  |  |  |
|             |                                                                                                    | Au 333                | 200000000012       |         | 3.10       | 1,002               | 1200,00  | 3 720.00     | 200,10             |                 |  |  |  |  |
|             |                                                                                                    |                       |                    | 2       | 640        | 2 002               |          | 7 140 90     | 528.00             |                 |  |  |  |  |
|             |                                                                                                    |                       |                    | 2       | 5,10       | 2,202               |          | 7 140,00     | 528,00             |                 |  |  |  |  |
|             |                                                                                                    |                       |                    |         | 5,10       |                     |          | 6 770,01     |                    |                 |  |  |  |  |

Рисунок 37. Списание залоговых билетов (после инвентаризации) № ЛВЦБ-000001 от 29.01.2021

В документе указано виновное лицо – физическое лицо, «Семенов Андрей Викторович». На рисунке 38 выведен элемент справочника «Физические лица», обратите внимание на указание реквизита «Подотчетное лицо» - это тот параметр отражения в БУ, который будет использоваться для расчетов с физ. лицо как с подотчетным лицом

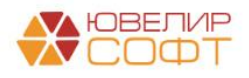

| 🗲 🔿 📩 Семенов Андрей Викторович (Физическое лис                      | o) د د د د د ما                                                                                                    |
|----------------------------------------------------------------------|----------------------------------------------------------------------------------------------------|
| Основное Анкета для участников операций Банковские счета Документы Н | <u>Карточка контрагента</u> <u>Основные варианты перечисления сотруднику</u>                                          |
| Записать и закрыть 🔚 Создать на основании 👻 🛱 Лицевые счета 🕏        | • Согласие на обработку ПДн Еще • ?                                                                                   |
| Налог на доходы Присоединенные файлы                                 |                                                                                                    |
| Полное имя: Семенов Андрей Викторович Скл                            | <u>онения</u> <u>Изменить ФИО</u> Код: 00-0000002                                                                     |
| Фамилия: Семенов Имя: Андрей Отчество: Викторович                    | История ФИО                                                                                                    |
| Параметры отражения в БУ                                             |                                                                                                    |
| Работник организации: Расчеты с работниками организации: 60305,60306 | <ul> <li>Определяет набор счетов для отражения операций по расчету<br/>зарплаты в бух. учете</li> </ul>               |
| Подотчетное лицо: Расчеты с подотчетными лицами: 60307,60308         | <ul> <li>Определяет набор счетов для отражения операций по расчетам с<br/>подотчетными лицами в бух. учете</li> </ul> |
| Главное Адреса, телефоны                                             |                                                                                                    |
| Дата рождения: 01.01.1980 ИНН: ?                                     | Документ, удостоверяющий личность                                                                                     |
| Пол: Мужской - СНИЛС: ?                                              | Вид документа: Паспорт гражданина РФ 🔹                                                                                |
| Место рождения:                                                      | Серия: 00 11 ? Номер: 000111 ?                                                                                        |
| Представление физического лица в отчетах и документах                | Кем выдан: УМВД по г.Кострому                                                                                         |
| Семенов Андрей Викторович                                            | Дата выдачи: 01.01.2000 🗎 Код подразд.:                                                                               |
| Дополнять представление ?                                            | Срок действия:                                                                                                    |
|                                                                      | Запись действует с: 01.01.2000                                                                                        |
|                                                                      | Предыдущие удостоверения личности Все документы                                                                       |
|                                                                      |                                                                                                    |
|                                                                      |                                                                                                    |
|                                                                      |                                                                                                    |
|                                                                      |                                                                                                    |
|                                                                      |                                                                                                    |

Рисунок 38. Элемент справочника «Физические лица», «Семенов Андрей Викторович»

Чтобы открыть лицевые счета нужно выбрать команду «Лицевые счета» -> «Открыть лицевые счета». В качестве назначения подотчетных средств в данном примере следует выбрать «Недостачи ценностей»

После открытия счетов мы может вернуться в документ и провести его. Результат проведения на рисунке 39

| Дата       | Дебет       |                   |          | Кредит           |                    |                                          | Сумма                                       |     | Сумма Дт | Сумма Кт |        |
|------------|-------------|-------------------|----------|------------------|--------------------|------------------------------------------|---------------------------------------------|-----|----------|----------|--------|
|            | Аналитика 🛛 | lτ                |          | Аналитика Кт     |                    |                                          |                                             |     | ПР       | ПР       |        |
|            |             |                   |          |                  |                    |                                          |                                             |     | BP       | BP       |        |
| 29.01.2021 | 60308       | руб.              | 3 420,00 | 60322            | руб.               | 3 420,00                                 | 3 420,00                                    | HY: |          |          |        |
| 3          | 6030881000  | 000000001         |          | 603228100000000  | 00004              |                                          | Начисление компенсации за причиненный ущерб | ΠP: |          |          |        |
|            | Галич       |                   |          | Галич            |                    |                                          |                                             | BP: |          |          |        |
|            | Семенов Ан  | ндрей Викторович  |          | Дробный Геннади  | й Петрович         |                                          |                                             |     |          |          |        |
|            | Недостачи и | ценностей         |          | № ГЛ0000013 от   | 04.01.2021         |                                          |                                             |     |          |          |        |
|            |             |                   |          | Списание залогов | ых билетов (после  | инвентаризации) ЛВЦБ-000001 от 29.01.202 |                                             |     |          |          |        |
| 29.01.2021 | 48602       | руб.              | 290,13   | 71001            |                    |                                          | 290,13                                      | HY: |          |          | 290,13 |
| 4          | 4860281000  | 020000030         |          | 7100181000311190 | 0000               |                                          | Начисление процентов по основному долгу     | ΠP: |          |          |        |
|            | Галич       |                   |          | Галич            |                    |                                          |                                             | BP: |          |          |        |
|            | Дробный Ге  | ннадий Петрович   |          | Процентные доход | цы по займам, выда | анным физическим лицам (31118)           |                                             |     |          |          |        |
|            | № ГЛ00000   | 013 от 04.01.2021 |          |                  |                    |                                          |                                             |     |          |          |        |
| 29.01.2021 | 91313       |                   |          | 99998            |                    |                                          | 3 720,00                                    | HY: |          |          |        |
| 5          | 9131381000  | 010000016         |          | 999988100000000  | 00000              |                                          | Списание обеспечения в виде залога          | ΠP: |          |          |        |
|            | Галич       |                   |          |                  |                    |                                          |                                             | BP: |          |          |        |
|            | Дробный Ге  | ннадий Петрович   |          |                  |                    |                                          |                                             |     |          |          |        |
|            | № ГЛ00000   | 013 от 04.01.2021 |          |                  |                    |                                          |                                             |     |          |          |        |
| 29.01.2021 | 60308       | руб.              | 3 720,00 | 60322            | руб.               | 3 720,00                                 | 3 720,00                                    | HY: |          |          |        |
| 6          | 6030881000  | 0000000001        |          | 603228100000000  | 00004              |                                          | Начисление компенсации за причиненный ущерб | ΠP: |          |          |        |
|            | Галич       |                   |          | Галич            |                    |                                          |                                             | BP: |          |          |        |
|            | Семенов Ан  | ндрей Викторович  |          | Дробный Геннади  | й Петрович         |                                          |                                             |     |          |          |        |
|            | Недостачи і | ценностей         |          | № ГЛ0000013 от   | 04.01.2021         |                                          |                                             |     |          |          |        |
|            |             |                   |          | Списание залогов | ых билетов (после  | инвентаризации) ЛВЦБ-000001 от 29.01.202 |                                             |     |          |          |        |

Рисунок 39. Списание залоговых билетов (после инвентаризации) № ЛВЦБ-000001 от 29.01.2021, проводки

После этого возможно при обращении заемщика выплатить ему сумму компенсации, чтобы закрыть счет 60322 по расчетам с прочими дебиторами / кредиторами

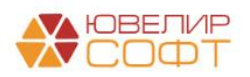

#### Пример 3.2 Хозяйственные нужды

В качестве примера отражения хозяйственных нужд физическому лицу «Иванов Петр Геннадьевич» будут выданы деньги на покупку компьютерного кресла. Выдача денег подотчетному лицу может быть отражена с помощью документа «Расходный кассовый ордер» с видом операции «Выдача подотчетному лицу». В базе в качестве примера введен документ № ЛВЕС-000055 от 11.10.2021 (рисунок 40)

| ← → ☆ Выдача наличных ЛВЕС-000055 от 11.10.2021 11:31:00                                                                            | 0 : ×  |
|----------------------------------------------------------------------------------------------------|--------|
| Провести и закрыть Записать Провести 🥂 🕞 Расходный кассовый ордер (КО-2). Создать на основании                                      | ще • ? |
| Вид операции: Выдача подотчетному лицу • Подразделение: Основное подразделение • 3                                                  |        |
| Howep: // III.0.2021 11.31.00 🖪 📪 Cver yvera: 2220281000000000001 + @                                                               |        |
| Получатель: Иванов Петр Геннадьевич • Ø                                                                                             |        |
| Назначение подотчетных средств: (Хозяйственные нужды • Ø                                                                            |        |
| Cymma: 4 000,00 B Banora: pp6. + Ø Pasoms marex                                                                                     |        |
| Сталья Д.С: Выдача подотчетных сумм + Ø Счет расчетов: 663373100000000003 + Ø Счет авансов: (603083100000000003                     | * LP   |
| Погашению (Автоматически +                                                                                                    |        |
| ✓ Рекакилы лечатной формы                                                                                                    |        |
| Выдано (ФИО): Иванов Петр Гениядьевич                                                                                               |        |
| По документу: Паспорт гражданина РФ, серия: 11 11, № 111111, выдан: 01 января 2020 года, ОУФМС по КО г. Костромы, код подр. 444-000 |        |
| Основание                                                                                                    |        |
| Приложение:                                                                                                    |        |
| Комментарий                                                                                                    |        |
|                                                                                                    |        |
| 😭 Движения документа: Выдача наличных ЛВЕС-000055 от 11.10.2021 11:31:00                                                            | ∂ i ×  |
| Записать и захрыть С Обновить                                                                                                    | ще - ? |
| 🗌 Ручная коррентировка (разрешает редактирование движений документа)                                                                |        |
| Аст EПС: Бухгатерсиий и капотовый учет (1)                                                                                          |        |
|                                                                                                    | Еще +  |
| Дата Дебег Кредит Сумма Дт Сумма Дт Сумма Дт                                                                                        |        |
| Аналитика Дт Аналитика Кт ПР ПР                                                                                                    |        |
|                                                                                                    |        |
| 1         6.03881000000000003         20228100000000000001         IIIIIIIIIIIIIIIIIIIIIIIIIIIIIIIIIIII                             |        |
| Основное подразделение ВР-                                                                                                    |        |
| Иванов Петр Геннадъевич Выдача подотчетных сулм                                                                                     |        |
| Хозяйственные мужды                                                                                                    |        |

Рисунок 40. РКО № ЛВЕС-000055 от 11.10.2021

**ВНИМАНИЕ!!!** Обратимся еще раз к открытию лицевых счетов по подотчетным лицам и целевым назначения подотчетных средств. Для формирования этого документа по сотруднику «Иванов Петр Геннадьевич» потребовалось создание пары лицевых счетов 60307 / 60308 «Хозяйственные нужды по подотчетному лицу: Иванов Петр Геннадьевич» в разрезе назначения «Хозяйственные нужды»

Факт покупки отражен документом «Авансовый отчет» № ЛВЕС-000001 от 12.10.2021 (подсистема «Банк и касса», раздел «Подотчетные лица», документ «Авансовые отчеты»). На закладке «Авансы» документа (рисунок 41) через команду «Заполнить» -> «Заполнить по данным бухгалтерского учета» можно подобрать ранее выданные авансы. В этом примере потребовалось заполнить табличную часть «Товары» (рисунок 42), в которой было указано, что именно приобрел «Иванов Петр Геннадьевич» и за какую сумму

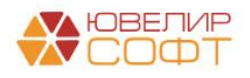

| 🔶 🔶 🏠 Авансовыі                         | й отчет ЛВЕС-000001 от 12.10.202    | 1 12:00:02    |               |                      |                   |               |                |          |             | ∂ i ×   |
|-----------------------------------------|-------------------------------------|---------------|---------------|----------------------|-------------------|---------------|----------------|----------|-------------|---------|
| Провести и закрыть Запи                 | ісать Провести 🤻 🖶 Печать -         | Создать на ос | новании - 🖹   | Ø                    |                   |               |                |          |             | Еще - ? |
| Номер:                                  | ЛВЕС-000001 от: 12.10.2021 12:00:02 | <b>m</b>      | Подразделение | Основное подразделен | ние               | * dP          |                |          |             |         |
| Подотчетное лицо:                       | Иванов Петр Геннадьевич             | * @           |               | НДС в сумме          |                   |               |                |          |             |         |
| Назначение подотчетных средств:         | Хозяйственные нужды                 | * @           |               |                      |                   |               |                |          |             |         |
| Склад:                                  | г. Кострома                         | * @           |               |                      |                   |               |                |          |             |         |
| Авансы (1) Товары (1) Возв              | ратная тара Оплата Прочее Расчеты   |               |               |                      |                   |               |                |          |             |         |
| Добавить 🕈 🕹                            | Заполнить 👻                         |               |               |                      |                   |               |                |          |             | Еще 🕶   |
| N Документ аванса                       |                                     |               |               |                      | Сумма аванса      | Валюта        |                |          |             |         |
| <ol> <li>Выдача наличных ЛВЕ</li> </ol> | C-000055 ot 11.10.2021 11:31:00     |               |               |                      | 4 000,00          | руб.          |                |          |             |         |
|                                         |                                     |               |               |                      |                   |               |                |          |             |         |
|                                         |                                     |               |               |                      |                   |               |                |          |             |         |
|                                         |                                     |               |               |                      |                   |               |                |          |             |         |
|                                         |                                     |               |               |                      |                   |               |                |          |             |         |
|                                         |                                     |               |               |                      |                   |               |                |          |             |         |
|                                         |                                     |               |               |                      |                   |               |                |          |             |         |
|                                         |                                     |               |               |                      |                   |               |                |          |             |         |
|                                         |                                     |               |               |                      |                   |               |                |          |             |         |
|                                         |                                     |               |               |                      |                   |               |                |          |             |         |
|                                         |                                     |               |               |                      |                   |               |                |          |             |         |
|                                         |                                     |               |               |                      |                   |               |                |          |             |         |
|                                         |                                     |               |               |                      |                   |               |                |          |             |         |
|                                         |                                     |               |               |                      |                   |               |                |          |             |         |
|                                         |                                     |               |               |                      | Получено авансов: | 4 000,00 руб. | Израсходовано: | 4 500,00 | Перерасход: | 500,00  |
| Назначение:                             |                                     |               |               |                      |                   |               |                |          |             |         |
| Приложение:                             | документов на пистах                |               |               |                      |                   |               |                |          |             |         |
| Konnouropuă                             |                                     |               |               |                      |                   |               |                |          |             |         |

Рисунок 41. Авансовый отчет № ЛВЕС-000001 от 12.10.2021, авансы

| 4   |                                                             | 🕨 🕁 Аванс         | овый с    | отчет ЛВЕС-00000       | )1 от 12.10     | .2021 12 | 2:00:02        |             |             |               |        |              |            |                        |                       |                    | € : ×   |
|-----|-------------------------------------------------------------|-------------------|-----------|------------------------|-----------------|----------|----------------|-------------|-------------|---------------|--------|--------------|------------|------------------------|-----------------------|--------------------|---------|
| ſ   | рове                                                        | сти и закрыть     | Записа    | гь Провести            | 👫 Печа          | ать •    | Создать на осі | ювании 🔹    | 2           |               |        |              |            |                        |                       |                    | Еще - ? |
| Hor | лер:                                                        |                   | ЛЕ        | BEC-000001 or: 12      | .10.2021 12:00: | 02 🗎     | -              | Подразделен | ие: Основно | е подразделен | ние    |              |            | * Ø                    |                       |                    |         |
| По  | цотчет                                                      | ное лицо:         | NE        | занов Петр Геннадьевич |                 |          | * @            |             | НДС в с     | /MMe          |        |              |            |                        |                       |                    |         |
| Has | начен                                                       | ие подотчетных ср | едств: Хо | зяйственные нужды      |                 |          | * @            |             |             |               |        |              |            |                        |                       |                    |         |
| Скл | пад: - в                                                    |                   |           |                        |                 |          |                |             |             |               |        |              |            |                        |                       |                    |         |
| A   | Авансы (1) Товары (1) Возвратная тара Оплата Прочее Расчеты |                   |           |                        |                 |          |                |             |             |               |        |              |            |                        |                       |                    |         |
|     | Добавить 🔄 🔹 Подбор                                         |                   |           |                        |                 |          |                |             |             |               |        |              |            |                        |                       |                    |         |
|     | N                                                           | Документ (расхо,  | да)       | Номенклатура           | Количество      | Цена     | Сумма          | ндс         | Bcero       | Поставщик     | СФ     | Реквизиты сч | та-фактуры | Счет учета             | Счет НДС              | Номер ГТД / Страна |         |
|     | 1                                                           | Чек               |           | Компьютерное кресло    | 1,000           | 4 500,00 | 4 500,00       | 20%         | 4 500,00    |               |        |              |            | 61009810000020000002   | 603108100000000000000 |                    |         |
|     |                                                             | 1 12              | .10.2021  | oroporipar             |                 |          |                | 750,00      |             |               |        |              |            |                        |                       |                    |         |
|     |                                                             |                   |           |                        |                 |          |                |             |             |               |        |              |            |                        |                       |                    |         |
|     |                                                             |                   |           |                        |                 |          |                |             |             |               |        |              |            |                        |                       |                    |         |
|     |                                                             |                   |           |                        |                 |          |                |             |             |               |        |              |            |                        |                       |                    |         |
|     |                                                             |                   |           |                        |                 |          |                |             |             |               |        |              |            |                        |                       |                    |         |
|     |                                                             |                   |           |                        |                 |          |                |             |             |               |        |              |            |                        |                       |                    |         |
|     |                                                             |                   |           |                        |                 |          |                |             |             |               |        |              |            |                        |                       |                    |         |
|     |                                                             |                   |           |                        |                 |          |                |             |             |               |        |              |            |                        |                       |                    |         |
|     |                                                             |                   |           |                        |                 |          |                |             |             |               |        |              |            |                        |                       |                    |         |
|     |                                                             |                   |           |                        |                 |          |                |             |             |               |        |              |            |                        |                       |                    |         |
|     |                                                             |                   |           |                        |                 |          |                |             |             |               |        |              |            |                        |                       |                    |         |
|     |                                                             |                   |           |                        |                 |          |                |             |             |               |        |              |            |                        |                       |                    |         |
|     |                                                             |                   |           |                        |                 |          |                |             |             |               |        |              |            |                        |                       |                    |         |
|     |                                                             |                   |           |                        |                 |          |                |             |             |               |        |              |            |                        |                       |                    |         |
|     | -                                                           |                   |           |                        |                 |          |                |             |             | _             |        |              |            |                        |                       |                    | •       |
|     |                                                             |                   |           |                        |                 |          |                |             |             |               | Получе | ю авансов:   | 4 000      | ,00 руб. Израсходовано | 4 500,00              | Перерасход:        | 500,00  |

Рисунок 42. Авансовый отчет № ЛВЕС-000001 от 12.10.2021, товары

В результате проведения документа были сформированы проводки, которые можно увидеть на рисунке 43. Разберем более подробно ту ситуацию, которая получилась: подотчетнику выдали 4000 рублей, при этом он израсходовал 4500, получился перерасход в 500 рублей. Мы должны выдать ему эту суммы, чтобы закрыть взаиморасчеты

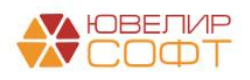

| Дата       | Дебет                                                                          |              |         | Кредит          |          |          | Сумма                                          |     | Сумма Дт | Сумма Кт |
|------------|--------------------------------------------------------------------------------|--------------|---------|-----------------|----------|----------|------------------------------------------------|-----|----------|----------|
|            | Аналитика Д                                                                    | т            |         | Аналитика Кт    |          |          |                                                |     | ПР       | ПР       |
|            |                                                                                |              |         |                 |          |          |                                                |     | BP       | BP       |
| 12.10.2021 | 61009                                                                          | Кол.:        | 1,000   | 60307           | руб.     | 3 750,00 | 3 750,00                                       | HY: | 3 750,00 |          |
| 1          | 61009810000                                                                    | 0020000002   |         | 60307810000000  | 000003   |          | Поступление материальных ценностей по Чек 1 от | ΠP: |          |          |
|            | Основное по                                                                    | одразделение | э       | Основное подра  | зделение |          | 12.10.2021                                     | BP: |          |          |
|            | Компьютерное кресло бюрократ Иванов Петр Геннадьевич<br><> Хозяйственные нужды |              |         |                 |          |          |                                                |     |          |          |
|            | <>                                                                             |              |         | Хозяйственные н | кужды    |          |                                                |     |          |          |
|            | г. Кострома                                                                    |              |         |                 |          |          |                                                |     |          |          |
| 12.10.2021 | 60310                                                                          |              |         | 60307           | руб.     | 750,00   | 750,00                                         | HY: |          |          |
| 2          | 60310810000                                                                    | 000000000    |         | 60307810000000  | 000003   |          | Поступление материальных ценностей по Чек 1 от | ΠP: |          |          |
|            | Основное по                                                                    | одразделение | 9       | Основное подра  | зделение |          | 12.10.2021                                     | BP: |          |          |
|            |                                                                                |              |         | Иванов Петр Ген | надьевич |          |                                                |     |          |          |
|            |                                                                                |              |         | Хозяйственные н | ужды     |          |                                                |     |          |          |
| 12.10.2021 | 61009                                                                          | Кол.:        |         | 60310           |          |          | 750,00                                         | HY: | 750,00   |          |
| 3          | 61009810000                                                                    | 020000002    |         | 60310810000000  | 000000   |          | НДС включен в стоимость ценностей              | NP: |          |          |
|            | Основное по                                                                    | одразделение | •       | Основное подра  | зделение |          |                                                | BP: |          |          |
|            | Компьютерн                                                                     | ое кресло бк | орократ |                 |          |          |                                                |     |          |          |
|            | <>                                                                             |              |         |                 |          |          |                                                |     |          |          |
|            | г. Кострома                                                                    |              |         |                 |          |          |                                                |     |          |          |

Рисунок 43. Авансовый отчет № ЛВЕС-000001 от 12.10.2021, проводки

**ВНИМАНИЕ!!!** В базе ведется учет МПЗ по средней, поэтому субконто «Партия» на счете 61009 остается незаполненным

Выдачу суммы перерасхода оформили документом «Расходный кассовый ордер» № ЛВЕС-000056 от 12.10.2021 (рисунок 44). Его можно открыть с помощью команды «Связанные документы» в документе «Авансовый отчет»

| ← → √                        | Выдача наличн<br>акрыть Записать | ых ЛВЕС-00<br>Провести | 0057 от 12.10      | 0.2021 12:00:04<br>кходный кассовый ор | <b>4</b><br>дер (КО-2)     | Создать на осное | вании 🔻     |                                                            |            |                      |          | ⊘і×<br>Ещет ?    |
|------------------------------|----------------------------------|------------------------|--------------------|----------------------------------------|----------------------------|------------------|-------------|------------------------------------------------------------|------------|----------------------|----------|------------------|
| Вид операции:                | Выдач                            | а подотчетному л       | ицу                |                                        | - Под                      | разделение: Ос   | сновное под | разделение 🔹 🗗                                             |            |                      |          |                  |
| Номер:                       | ЛВЕС                             | 000057 от:             | 12.10.2021 12:00:0 | 04 📖 💷                                 | Сче                        | т учета: 20      | 202810000   | 00000001 · d                                               |            |                      |          |                  |
| Получатель:                  | Ивано                            | з Петр Геннадьев       | ич                 | •                                      | с <sup>р</sup>             |                  |             |                                                            |            |                      |          |                  |
| Назначение под               | отчетных средств: Хозяйс         | твенные нужды          |                    | -                                      | e <sup>p</sup>             |                  |             |                                                            |            |                      |          |                  |
| Сумма:                       |                                  | 500,0                  | 0 🖪 Валюта: ру     | /6. • @ <u>P</u>                       | азбить платеж              |                  |             |                                                            |            |                      |          |                  |
| Статья ДДС:                  | Выдач                            | а подотчетных су       | мм                 | •                                      | счет расчетов:             | 603078100000     | 00000003    | <ul> <li>с<sup>2</sup> Счет авансо</li> </ul>              | 603088     | 1000000000003        |          | - <sup>1</sup> D |
|                              |                                  |                        |                    |                                        | Погашение<br>задолженности | По документу     | /           | •                                                          |            |                      |          |                  |
|                              |                                  |                        |                    |                                        | Документ:                  | Авансовый от     | гчет ЛВЕС-І | 00001 or 12.10.2021 12:00:02 • 5                           |            |                      |          |                  |
| > Реквизиты п<br>12.10.2021. | ечатной формы: Иванов П          | тр Геннадьевич;        | Таспорт гражданин  | на РФ, серия: 11 11, N                 | ⊵ 111111, выдан: 01        | января 2020 год  | ца, ОУФМС   | по КО г. Костромы, код подр. 444-000; Выдача перерас:      | ода по ава | ансовому отчету 1 от |          |                  |
| Комментарий:                 |                                  |                        |                    |                                        |                            |                  |             |                                                            |            |                      |          |                  |
|                              |                                  |                        |                    |                                        |                            |                  |             |                                                            |            |                      |          |                  |
| ☆ Движен                     | ия документа: Вы                 | дача наличн            | ых ЛВЕС-000        | 0057 от 12.10.2                        | 021 12:00:04               |                  |             |                                                            |            |                      |          | ∂ : ×            |
| Записать и з                 | акрыть С Обновить                |                        |                    |                                        |                            |                  |             |                                                            |            |                      |          | Еще - ?          |
| Ручная корр                  | ектировка (разрешает ред         | <br>актирование движ   | ений документа)    |                                        |                            |                  |             |                                                            |            |                      |          |                  |
| Ат ЕПС: Бухг                 | алтерский и налоговый уч         | et (1)                 |                    |                                        |                            |                  |             |                                                            |            |                      |          |                  |
|                              |                                  |                        |                    |                                        |                            |                  |             |                                                            |            |                      |          | Еще +            |
| Дата                         | Дебет                            |                        | Кредит             |                                        |                            |                  |             | Сумма                                                      |            | Сумма Дт             | Сумма Кт |                  |
|                              | Аналитика Дт                     |                        | Аналитика Кт       |                                        |                            |                  |             |                                                            |            | ПР                   | ПР       |                  |
|                              |                                  |                        |                    |                                        |                            |                  |             |                                                            |            | BP                   | BP       |                  |
| 12.10.2021                   | 60307 руб.                       | 500,00                 | 20202              | руб.                                   |                            |                  | 500,00      | 500,00                                                     | HY:        |                      |          |                  |
| 1                            | 60307810000000000000             |                        | 20202810000000     | 000001                                 |                            |                  |             | Выдача перерасхода по авансовому отчету 1 от<br>12.10.2021 | HP:        |                      |          |                  |
|                              | Иванов Петр Геннальев            | u<br>u                 | Выдача подотчет    | тных сумм                              |                            |                  |             |                                                            | DF.        |                      |          |                  |
|                              | Хозяйственные нужды              |                        | and a notion of    |                                        |                            |                  |             |                                                            |            |                      |          |                  |
|                              |                                  |                        |                    |                                        |                            |                  |             |                                                            |            |                      |          |                  |
|                              |                                  |                        |                    |                                        |                            |                  |             |                                                            |            |                      |          |                  |

Рисунок 44. РКО № ЛВЕС-000056 от 12.10.2021

В конце дня была выполнена регламентная операция по свертке парных лицевых счетов № ЛВЕС-000031 от 12.10.2021 (подсистема «Операции», раздел «Регламентные операции», документ «Регламентные операции»). В итоге ОСВ по счетам 60307 и 60308 с отбором по лицевым счета физ. лица «Иванов Петр Геннадьевич» имеет вид, который можно увидеть на рисунке 45

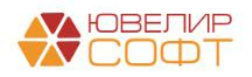

| + -                                                      | 🔶 🔶 🏠 Оборотно-сальдовая ведомость по счету 603 за Октябрь 2021 г.       |               |                |             |          |                         |        |  |  |  |  |  |  |
|----------------------------------------------------------|--------------------------------------------------------------------------|---------------|----------------|-------------|----------|-------------------------|--------|--|--|--|--|--|--|
| Период: 01.10.2021 💼 – 31.10.2021 💼 Счет: 603 🔹 🖃        |                                                                          |               |                |             |          |                         |        |  |  |  |  |  |  |
| Сформировать Показать настройки Печать 🖂 Регистр учета 🗸 |                                                                          |               |                |             |          |                         |        |  |  |  |  |  |  |
|                                                          | ООО "Ломбард Выбор"                                                      |               |                |             |          |                         |        |  |  |  |  |  |  |
|                                                          | Оборотно-сальдовая вед                                                   | омость по сче | ту 603 за Октя | брь 2021 г. |          |                         |        |  |  |  |  |  |  |
|                                                          | Зыводимые данные: БУ (данные бухгаптерского учета)                       |               |                |             |          |                         |        |  |  |  |  |  |  |
|                                                          | Отбор: Лицевой счет В списке "6030781000000000003 : 603088100000000003 " |               |                |             |          |                         |        |  |  |  |  |  |  |
|                                                          | Счет                                                                     | Сальдо на на  | ало периода    | Обороты за  | период   | Сальдо на конец периода |        |  |  |  |  |  |  |
|                                                          | Подразделение                                                            | Дебет         | Кредит         | Дебет       | Кредит   | Дебет                   | Кредит |  |  |  |  |  |  |
|                                                          | Лицевой счет                                                             |               |                |             |          |                         |        |  |  |  |  |  |  |
| Ę.                                                       | 603                                                                      |               |                | 8 500,00    | 8 500,00 |                         |        |  |  |  |  |  |  |
| Ē                                                        | 60307                                                                    |               |                | 4 500,00    | 4 500,00 |                         |        |  |  |  |  |  |  |
| E .                                                      | Основное подразделение                                                   |               |                | 4 500,00    | 4 500,00 |                         |        |  |  |  |  |  |  |
|                                                          | 6030781000000000003                                                      |               |                | 4 500,00    | 4 500,00 |                         |        |  |  |  |  |  |  |
| Ę                                                        | 60308                                                                    |               |                | 4 000,00    | 4 000,00 |                         |        |  |  |  |  |  |  |
| E .                                                      | Основное подразделение                                                   |               |                | 4 000,00    | 4 000,00 |                         |        |  |  |  |  |  |  |
|                                                          | 6030881000000000003                                                      |               |                | 4 000,00    | 4 000,00 |                         |        |  |  |  |  |  |  |
|                                                          | Итого                                                                    |               |                | 8 500,00    | 8 500,00 |                         |        |  |  |  |  |  |  |
|                                                          |                                                                          |               |                |             |          |                         |        |  |  |  |  |  |  |

Рисунок 45. ОСВ, 60307/60308, Иванов Петр Геннадьевич за октябрь 2021 года

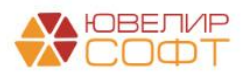

#### Пример 3.3 Почтовые расходы

В качестве следующего примера рассмотрим ситуацию, когда сотруднице «Антонова Анастасия Викторовна» были перечислены денежные средства на оплату почтовых услуг. В базе это оформлено с помощью документа «Списание с расчетного счета» № ЛВЕС-000023 от 16.10.2021 (рисунок 46)

| ← → ☆<br>Провести и з                                                                      | Списание<br>акрыть Запі                        | с расчетного сче                                        | га ЛВЕС-000023 от 16.10.202                     | 1 14:13:51                                               |                      |                                                |               |            |              |          | ∂ і ×<br>Еще • ? |
|--------------------------------------------------------------------------------------------|------------------------------------------------|---------------------------------------------------------|-------------------------------------------------|----------------------------------------------------------|----------------------|------------------------------------------------|---------------|------------|--------------|----------|------------------|
| Вид операции:                                                                              |                                                | Перечисление подотче                                    | ному лицу 🔹                                     | Вх. номер:                                               |                      | Вх. дата:                                      |               |            |              |          |                  |
| Номер:                                                                                     |                                                | ЛВЕС-000023 от                                          | 16.10.2021 14:13:51                             | Банковский счет:                                         | 4070281074809001074  | 1, ПАО СБЕРБАНК                                | * B           |            |              |          |                  |
| Получатель:                                                                                |                                                | Антонова Анастасия Ви                                   | кторовна 👻 🖉                                    | Подразделение:                                           | Основное подразделе  | ние                                            | * P           |            |              |          |                  |
| Назначение подогнатных средств: Хозяйственные нужды + Ø Счет учета: 205018100000000000 + Ø |                                                |                                                         |                                                 |                                                          |                      |                                                |               |            |              |          |                  |
| Сумма:                                                                                     |                                                | 500,                                                    | 00 🗉 руб. <u>Разбить платеж</u>                 |                                                          |                      |                                                |               |            |              |          |                  |
| Статья ДДС:                                                                                |                                                | Выдача подотчетных с                                    | * Ø                                             | Счет расчетов:                                           | 60307810000000000004 | *                                              | Ф Счет авансо | в: 6030881 | 000000000004 |          | * P              |
|                                                                                            |                                                |                                                         |                                                 | Погашение задолженности:                                 | Автоматически        |                                                | *             |            |              |          |                  |
| задолженности:                                                                             |                                                |                                                         |                                                 |                                                          |                      |                                                |               |            |              |          |                  |
| Подтвержден<br>Комментарий:                                                                | но выпиской банка                              | Ввести платежное пор                                    | учение                                          |                                                          |                      |                                                |               |            |              |          |                  |
| Движен     Записать и з     Ручная корри     Дт. ЕПС: Бухга                                | ия документа<br>акрыть Со<br>ектировка (разреш | а: Списание с рас<br>бновить<br>ает редактирование дви: | четного счета ЛВЕС-000023 (<br>кений документа) | т 16.10.2021                                             | <br>14:13:51         |                                                |               |            |              |          | ∂і×<br>Еще•?     |
| KT LING. Dynie                                                                             | ларский и налого                               |                                                         |                                                 |                                                          |                      |                                                |               |            |              |          | Ewe -            |
| Дата                                                                                       | Дебет                                          |                                                         | Кредит                                          |                                                          |                      | Сумма                                          |               |            | Сумма Дт     | Сумма Кт |                  |
|                                                                                            | Аналитика Дт                                   |                                                         | Аналитика Кт                                    |                                                          |                      |                                                |               |            | ПР           | ΠP       |                  |
|                                                                                            |                                                |                                                         |                                                 |                                                          |                      |                                                |               |            | BP           | BP       |                  |
| 16.10.2021                                                                                 | 60308 py                                       | /6. 500,00                                              | 20501 руб.                                      |                                                          | 500,00               |                                                | 500,00        | HY:        |              |          |                  |
| 1                                                                                          | 1 603088100000000004 20501810000000000         |                                                         |                                                 | Для зачисления на счет Антоновой Анастасия<br>Внитородии |                      |                                                | ΠP:           |            |              |          |                  |
|                                                                                            | Основное подраз                                | целение                                                 | Основное подразделение                          |                                                          |                      | Перечисление подотчетной суммы<br>Сумма 500.00 |               | BP:        |              |          |                  |
|                                                                                            | Антонова Анаста                                | сия Викторовна                                          | 40702810748090010741, ΠΑΟ СБЕРБАН               | ¢                                                        |                      | Без налога (НДС)                               |               |            |              |          |                  |
|                                                                                            | Хозяйственные н                                | ужды                                                    | Выдача подотчетных сумм                         |                                                          |                      |                                                |               |            |              |          |                  |

Рисунок 46. Списание с расчетного счета № ЛВЕС-000023 от 16.10.2021

Факт исполнения оплаты почтовых услуг зафиксирован с помощью документа «Авансовый отчет» № ЛВЕС-000002 от 18.10.2021 (рисунки 47-48)

| 🗲 🔸 🏠 Авансовый                 | і́ отчет ЛВЕС-000002 от 18.10.2021 12:00:00 *                               |                   |                            |                 | 0 i ×   |
|---------------------------------|-----------------------------------------------------------------------------|-------------------|----------------------------|-----------------|---------|
| Провести и закрыть Запи         | сать Провести 🦶 🖶 Печать • Создать на основании • 📓 🖉                       |                   |                            |                 | Еще - ? |
| Номер:                          | ЛВЕС-000002 от: 18.10.2021 12:00:00 🖄 📾 Подразделение: Основное подразделен | ние               | * <i>B</i>                 |                 |         |
| Подотчетное лицо:               | Антонова Анастасия Викторовна + Ю НДС в сумме                               |                   |                            |                 |         |
| Назначение подотчетных средств: | Хозяйственные нужды 🔹 🗗                                                     |                   |                            |                 |         |
| Склад:                          | г. Кострома 🔹 🗗                                                             |                   |                            |                 |         |
| Авансы (1) Товары Возврат       | ная тара Оплата Прочее (1) Расчеты                                          |                   |                            |                 |         |
| Добавить 🚖 🗸                    | Заполнить -                                                                 |                   |                            |                 | Еще •   |
| N Документ аванса               |                                                                             | Сумма аванса      | Валюта                     |                 |         |
| 1 Списание с расчетного         | счета ЛВЕС-000023 от 16.10.2021 14:13:51                                    | 500,00            | руб.                       |                 |         |
|                                 |                                                                             |                   |                            |                 |         |
|                                 |                                                                             |                   |                            |                 |         |
|                                 |                                                                             |                   |                            |                 |         |
|                                 |                                                                             |                   |                            |                 |         |
|                                 |                                                                             |                   |                            |                 |         |
|                                 |                                                                             |                   |                            |                 |         |
|                                 |                                                                             |                   |                            |                 |         |
|                                 |                                                                             |                   |                            |                 |         |
|                                 |                                                                             |                   |                            |                 |         |
|                                 |                                                                             |                   |                            |                 |         |
|                                 |                                                                             |                   |                            |                 |         |
|                                 |                                                                             |                   |                            |                 |         |
|                                 |                                                                             |                   |                            |                 |         |
|                                 |                                                                             | Получено авансов: | 500,00 руб. Израсходовано: | 400,00 Остаток: | 100,00  |
| Назначение:                     |                                                                             |                   |                            |                 |         |
| Приложение:                     | документов налистах                                                         |                   |                            |                 |         |

Рисунок 47. Авансовый отчет № ЛВЕС-000002 от 18.10.2021, авансы

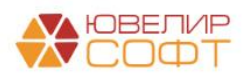

|    |        |              | зансовый    | отчет ЛВЕС-000002 с          | от 18.10.    | 2021 12: | 00:00 * |                |        |         |                         |                           |                           |                      |                     | ∂ i ×  |
|----|--------|--------------|-------------|------------------------------|--------------|----------|---------|----------------|--------|---------|-------------------------|---------------------------|---------------------------|----------------------|---------------------|--------|
| Ho | MeD:   |              |             | ЛВЕС-000002 or: 18.10.2      | 2021 12:00:0 |          |         | Подразделение: | Основи | юе подр | азлепение               | -                         | <b>D</b> 3                |                      |                     |        |
| По | дотчет | ное лицо:    | ſ           | Антонова Анастасия Викторовн | a            | ·        | - 0     |                | НДСв   | сумме   |                         |                           | _                         |                      |                     |        |
| На | значен | ие подотчетн | ых средств: | Хозяйственные нужды          |              |          | - P     |                |        |         |                         |                           |                           |                      |                     |        |
| Ск | пад:   |              | ]           | г. Кострома                  |              |          | • 0     |                |        |         |                         |                           |                           |                      |                     |        |
| ł  | вансь  | (1) Товарь   | и Возвратн  | ая тара Оплата Прочее (1)    | Расчеты      |          |         |                |        |         |                         |                           |                           |                      |                     |        |
| ſ  | Доба   | вить         | •           |                              |              |          |         |                |        |         |                         |                           |                           |                      |                     | Еще -  |
| ľ  | N      | Документ (р  | расхода)    | Номенклатура                 | Сумма        | ндс      | Bcero   | Поставщик      | СΦ     | БСО     | Реквизиты счета-фактуры | Статья доходов            | Счет затрат /             | Счет затрат НУ       | Субконто НУ         |        |
|    |        |              |             |                              |              |          |         |                |        |         |                         | и расходов                | Подразделение             |                      | Субконто НУ         |        |
|    | 1      | Кассовый ч   | ек          | Почтовые услуги              | 400,00       | 20%      | 400,00  | Почта России   |        |         |                         | 55416, cч.<br>71802/72802 | 71802810005541600001      | 71802810005541600001 | 55416, сч. 71802/72 | 802    |
|    |        | 2            | 17.10.2021  | Почтовые услуги              |              | 66,67    | 5,67    |                |        |         |                         |                           | Основное<br>подразделение |                      |                     |        |
|    |        |              |             |                              |              |          |         |                |        |         |                         |                           |                           |                      |                     |        |
|    |        |              |             |                              |              |          |         |                |        |         |                         |                           |                           |                      |                     |        |
|    |        |              |             |                              |              |          |         |                |        |         |                         |                           |                           |                      |                     |        |
|    |        |              |             |                              |              |          |         |                |        |         |                         |                           |                           |                      |                     |        |
|    |        |              |             |                              |              |          |         |                |        |         |                         |                           |                           |                      |                     |        |
|    |        |              |             |                              |              |          |         |                |        |         |                         |                           |                           |                      |                     |        |
|    |        |              |             |                              |              |          |         |                |        |         |                         |                           |                           |                      |                     |        |
|    |        |              |             |                              |              |          |         |                |        |         |                         |                           |                           |                      |                     |        |
|    |        |              |             |                              |              |          |         |                |        |         |                         |                           |                           |                      |                     |        |
|    | _      |              |             |                              |              |          |         |                |        |         |                         |                           |                           |                      |                     |        |
|    |        |              |             |                              |              |          |         |                |        |         |                         |                           |                           |                      |                     |        |
|    |        |              |             |                              |              |          |         |                |        |         | Получено авансов:       | 500,0                     | 0 руб. Израсходовано:     | 400,00               | Остаток:            | 100,00 |
| Ha | значен | ие:          | [           |                              |              |          |         |                |        |         |                         |                           |                           |                      |                     |        |
| Пр | иложе  | ние:         | [           | документов на                | лис          | стах     |         |                |        |         |                         |                           |                           |                      |                     |        |
| Ko |        | anuñ:        |             |                              |              |          |         |                |        |         |                         |                           |                           |                      |                     |        |

Рисунок 48. Авансовый отчет № ЛВЕС-000002 от 18.10.2021, товары

В результате проведения документов были сформированы следующие проводки: рисунок 49

| Дата       | Дебет                  | Кредит                                                                    |        | Сумма                                           |     | Сумма Дт | Сумма Кт |
|------------|------------------------|---------------------------------------------------------------------------|--------|-------------------------------------------------|-----|----------|----------|
|            | Аналитика Дт           | Аналитика Кт                                                              |        |                                                 |     | ПР       | ПР       |
|            |                        |                                                                           |        |                                                 |     | BP       | BP       |
| 18.10.2021 | 71802                  | 60307 руб.                                                                | 333,33 | 333,33                                          | HY: | 333,33   |          |
| 1          | 71802810005541600001   | 603078100000000004 //                                                     |        | Почтовые услуги по Кассовый чек 2 от 17.10.2021 |     |          |          |
|            | Основное подразделение | Основное подразделение                                                    |        |                                                 | BP: |          |          |
|            | 55416, сч. 71802/72802 | 416, сч. 71802/72802 Антонова Анастасия Викторовна<br>Хозяйственные нужды |        |                                                 |     |          |          |
|            |                        |                                                                           |        |                                                 |     |          |          |
| 18.10.2021 | 60310                  | 60307 руб.                                                                | 66,67  | 66,67                                           | HY: |          |          |
| 2          | 6031081000000000000    | 6030781000000000004                                                       |        | Почтовые услуги по Кассовый чек 2 от 17.10.2021 | ΠP: |          |          |
|            | Основное подразделение | Основное подразделение<br>Антонова Анастасия Викторовна                   |        |                                                 | BP: |          |          |
|            |                        |                                                                           |        |                                                 |     |          |          |
|            |                        | Хозяйственные нужды                                                       |        |                                                 |     |          |          |
| 18.10.2021 | 71802                  | 60310                                                                     |        | 66,67                                           | HY: | 66,67    |          |
| 3          | 71802810005541600001   | 6031081000000000000                                                       |        | НДС включен в стоимость ценностей               | ΠP: |          |          |
|            | Основное подразделение | Основное подразделение                                                    |        |                                                 | BP: |          |          |
|            | 55416, сч. 71802/72802 |                                                                           |        |                                                 |     |          |          |

Рисунок 49. Авансовый отчет № ЛВЕС-000002 от 18.10.2021, проводки

По отраженной операции сформировался остаток, т.к. были израсходованы не все перечисленные денежные средства. Для внесения остатка по авансовому отчету был создан документ «Поступление наличных» № ЛВЕС-000027 от 18.10.2021 (рисунок 50). На рисунке 51 можно увидеть проводки этого документа

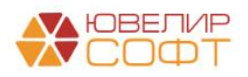

| на сперации    | С Поступление наличных ЛВЕС-000027 от 18.10.2021 14:56:11<br>закрыть Записать Поовести По Содать на основании - 😻 🖉 |               |
|----------------|----------------------------------------------------------------------------------------------------|---------------|
| Номер:         | DEC-00027 or 18 10 2021 14 56:11 B C Over yvera: 202022100000000001 - 0                                             |               |
| Подотчетное ли | цо. Ангонова Анастасия Викторовна • 0                                                                               |               |
| Сумма платежа  | 100.00[ff] Banora: py6. + @                                                                                         |               |
| Расчеты с по   | дотчетным лицом                                                                                                    |               |
| Назначение по, | отчетных средств: Хозяйственные нужды - d                                                                           |               |
| Подразделени   | Основное подразделение • 8                                                                                          |               |
| Счет расчетов: | 603078100000000004 + Ф Счет авансов: Б03088100000000004 + Ф                                                         |               |
| Добавить       |                                                                                                    | Еще -         |
| N              | Doxymetr pacteros                                                                                                   | Сумма платежа |
| 1              | Списание с расчетного счета ЛВЕС-00023 от 16.10.2021 14:13:51                                                       |               |
|                |                                                                                                    |               |
| Статья ДДС:    | Bosepar nogorverheux cyuna 🔹 🖉                                                                                      |               |
| Реквизиты г    | ечатной формы                                                                                                    |               |
| Принято от:    | Arronosa A B.                                                                                                    |               |
| Основание:     | Внесение остатка по вавноовому отчету 2 от 18.10.2021                                                               |               |
| Приложение:    |                                                                                                    |               |

#### Рисунок 50. ПКО № ЛВЕС-000027 от 18.10.2021

| Дата       | Дебет                    | Дебет Кредит                                |                                                        |                    |                   |            | Сумма                                      |     | Сумма Дт | Сумма Кт |
|------------|--------------------------|---------------------------------------------|--------------------------------------------------------|--------------------|-------------------|------------|--------------------------------------------|-----|----------|----------|
|            | Аналитика Дт             | Аналитика Дт Аналити                        |                                                        |                    |                   |            |                                            |     | ПР       | ПР       |
|            |                          |                                             |                                                        |                    |                   |            |                                            | BP  | BP       |          |
| 18.10.2021 | 20202                    | руб.                                        | 100,00                                                 | 60307              | 60307 руб. 100,00 |            | 100,00                                     | НУ: |          |          |
| 1          | 20202810000              | 00000001                                    |                                                        | 603078100000000004 |                   |            | Внесение остатка по авансовому отчету 2 от | ΠP: |          |          |
|            | Основное по              | новное подразделение Основное подразделение |                                                        |                    |                   | 18.10.2021 | BP:                                        |     |          |          |
|            | Возврат подотчетных сумм |                                             | Возврат подотчетных сумм Антонова Анастасия Викторовна |                    |                   |            |                                            |     |          |          |
|            |                          |                                             |                                                        | Хозяйственные ну:  | жды               |            |                                            |     |          |          |

Рисунок 51. Рисунок 46. ПКО № ЛВЕС-000027 от 18.10.2021, проводки

В конце дня была выполнена регламентная операция по свертке парных лицевых счетов № ЛВЕС-000032 от 18.10.2021 (подсистема «Операции», раздел «Регламентные операции», документ «Регламентные операции»). В итоге ОСВ по счетам 60307 и 60308 с отбором по лицевым счета физ. лица «Антонова Анастасия Викторовна» можно увидеть на рисунке 52

| 🛨 🔶 ☆ Оборотно-сальдовая ведомость по счету 603 за Октябрь 2021 г. |                                                                                                    |                                                         |                |             |          |                         |        |   |  |  |  |  |  |
|--------------------------------------------------------------------|----------------------------------------------------------------------------------------------------|---------------------------------------------------------|----------------|-------------|----------|-------------------------|--------|---|--|--|--|--|--|
| Период: 01.10.2021 🗰 – 31.10.2021 🛍 Счет: 603 🔹 🗗                  |                                                                                                    |                                                         |                |             |          |                         |        |   |  |  |  |  |  |
| Сфор                                                               | мировать Показать настройки                                                                                      | и Печать                                                | Регистр уч     | ета 👻       |          |                         |        |   |  |  |  |  |  |
|                                                                    | ООО "Ломбард Выбор"<br>Оборотно-сальдовая вед<br>Выводимые данные: БУ (данные бухгал<br>Отбор: Лицевой счет В сг | ОМОСТЬ ПО СЧЕ<br>терского учета)<br>иске "6030781000000 | ту 603 за Октя | брь 2021 г. |          |                         |        |   |  |  |  |  |  |
|                                                                    | Счет                                                                                                    | Сальдо на на                                            | чало периода   | Обороты за  | период   | Сальдо на конец периода |        |   |  |  |  |  |  |
|                                                                    | Подразделение<br>Лицевой счет                                                                                    | Дебет                                                   | Кредит         | Дебет       | Кредит   | Дебет                   | Кредит |   |  |  |  |  |  |
| Ę                                                                  | 603                                                                                                    |                                                         |                | 1 000,00    | 1 000,00 |                         |        |   |  |  |  |  |  |
| Ę                                                                  | 60307                                                                                                    |                                                         |                | 500,00      | 500,00   |                         |        |   |  |  |  |  |  |
| I E                                                                | Основное подразделение                                                                                           |                                                         |                | 500,00      | 500,00   |                         |        |   |  |  |  |  |  |
|                                                                    | 6030781000000000004                                                                                              |                                                         |                | 500,00      | 500,00   |                         |        |   |  |  |  |  |  |
| Ę                                                                  | 60308                                                                                                    |                                                         |                | 500,00      | 500,00   |                         |        |   |  |  |  |  |  |
| I I E                                                              | Основное подразделение                                                                                           |                                                         |                | 500,00      | 500,00   |                         |        |   |  |  |  |  |  |
|                                                                    | 6030881000000000004                                                                                              |                                                         |                | 500,00      | 500,00   |                         |        | ] |  |  |  |  |  |
|                                                                    | Итого                                                                                                    |                                                         |                | 1 000,00    | 1 000,00 |                         |        |   |  |  |  |  |  |
|                                                                    |                                                                                                    |                                                         |                |             |          |                         |        | - |  |  |  |  |  |

Рисунок 52. ОСВ, 60307/60308, Антонова Анастасия Викторовна за октябрь 2021 года

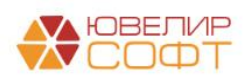

Комментарий: